## 評估新世代 · 運用電子工具達致 「促進學習的評估」及「作為學習的評估」

教育基建分部

評估及考評局組

# 學生評估網上資源庫 (STAR)

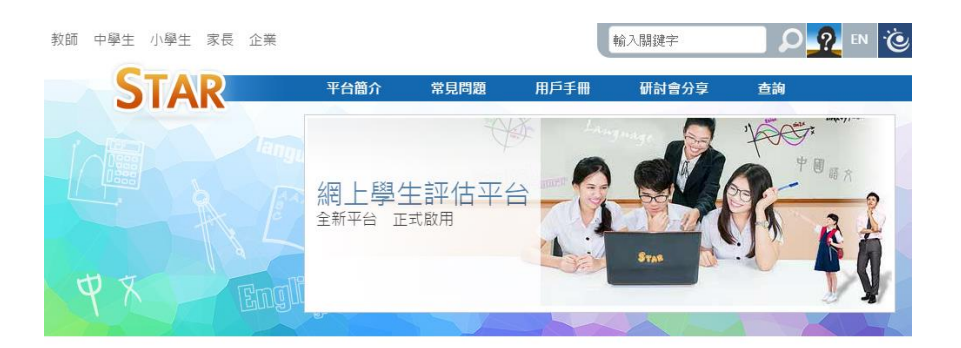

https://star.hkedcity.net/

STAR平台是一個網上評估条統, 能給予學生和教師評估報告作回饋。教師可因應學生的 學習需要和進度,並配合校內的評估機制靈活運用,從而提高學生的學習成效。STAR平 台的功能包括:

1. 網上中央評估庫;

2. 網上評估;

3. 電腦化評卷及提供學生評估報告。

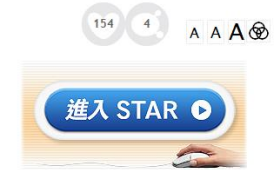

# 提升評估素養,以促進學與教的成 效

| 促進學習的評估 | 評估是讓學生認識自己學習上的強項和<br>弱項,並幫助他們不斷改進,亦讓教師<br>檢視和完善教學目標、教學計畫及教學<br>策略等。 |
|---------|---------------------------------------------------------------------|
| 作為學習的評估 | 評估是讓學生更積極連繫學習與評估,<br>從而發展自主學習的能力。                                   |

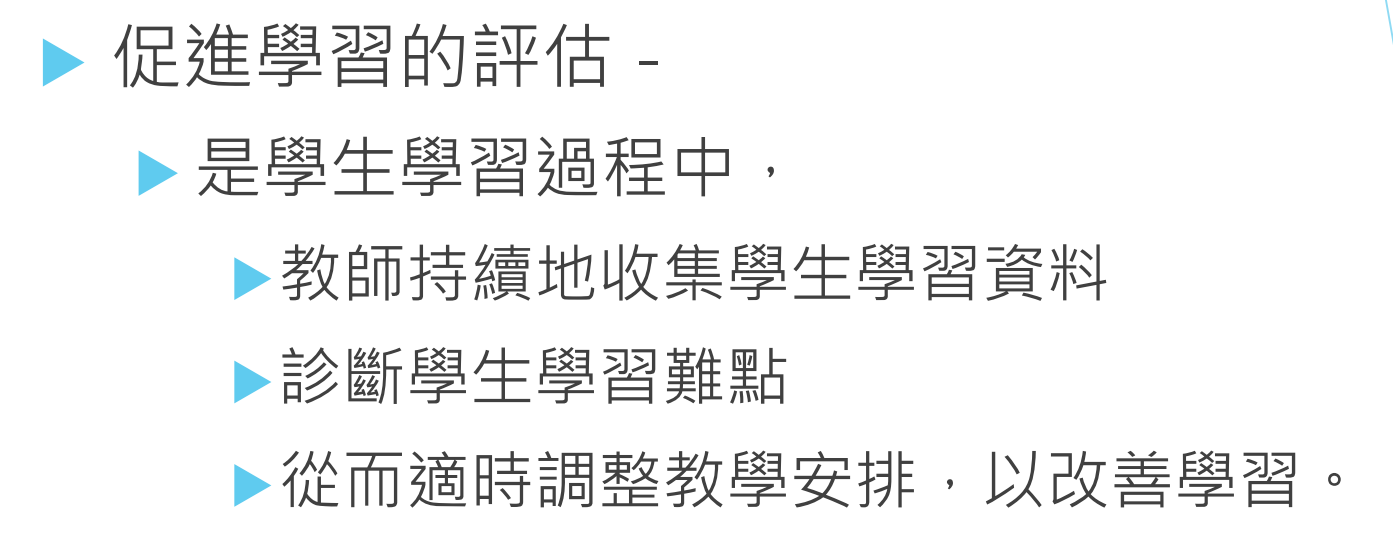

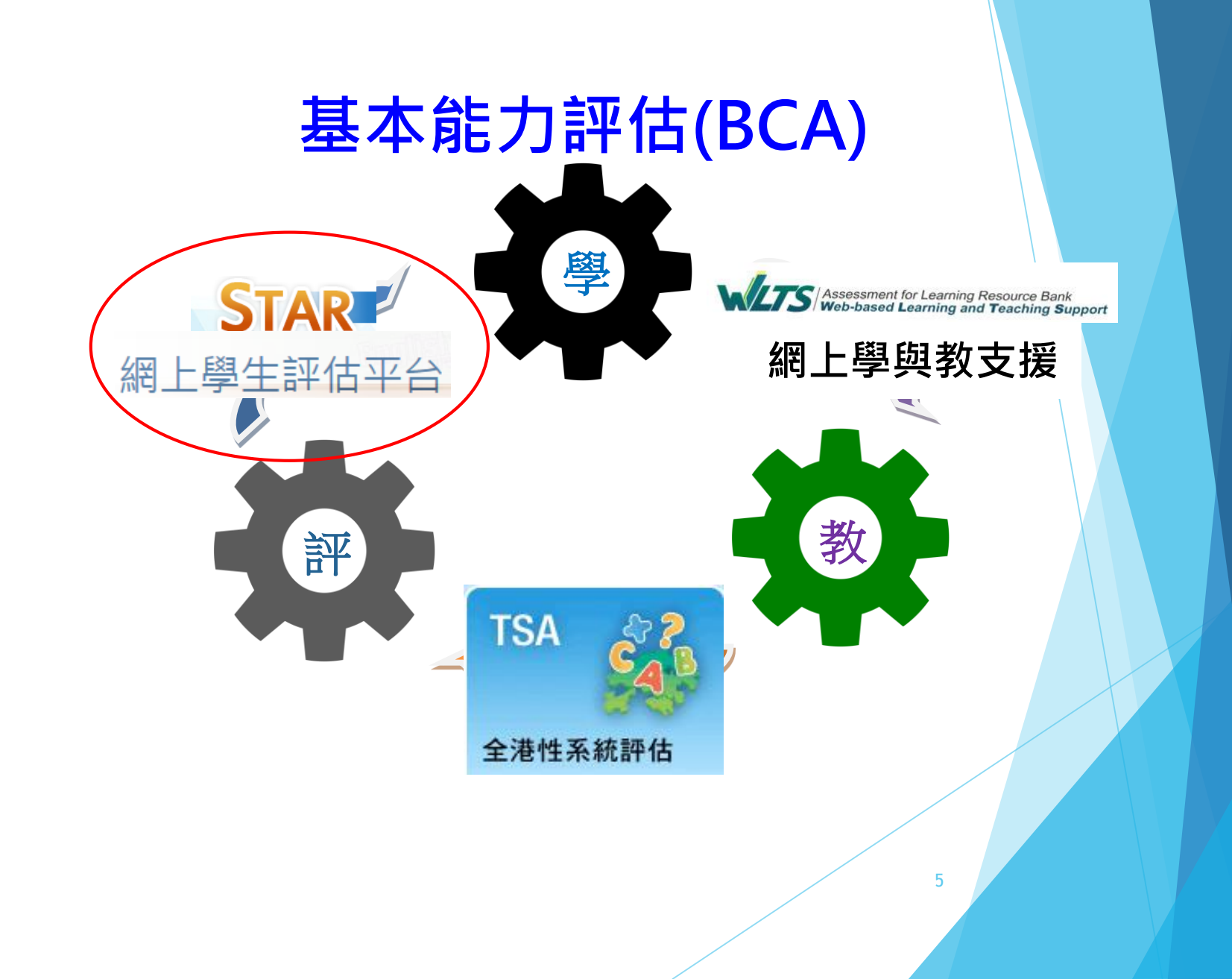

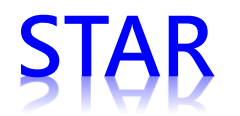

## 網上題目庫及評估平台

- 一個網上題目庫及評估平台
  - 從現成題目庫去選取合適的題目製作課業
- 教師可以在不同時間,持續地收集學生不同階段的學習資料
  - 例如,課前預習或課後鞏固
- 平台已有自動批改功能,能夠提供即時報告供老師及個別學生
- STAR 平台可於不同電腦裝置使用,包括平板電腦、手提電腦及桌面電腦。

STAR

網上學生評估平台

6

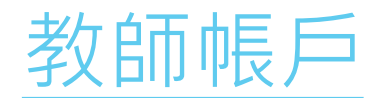

教師 中學生 小學生 家長 企業

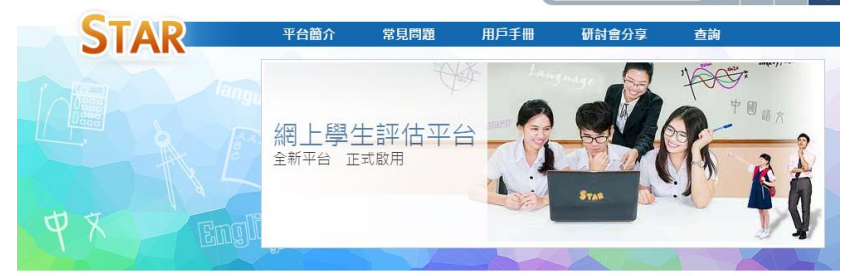

輸入關鍵字

STAR平台是一個網上評估系統,能給予學生和教師評估報告作回饋。教師可因應學生的 學習需要和進度,並配合校內的評估機制靈活運用,從而提高學生的學習成效。STAR平 台的功能包括:

1. 網上中央評估庫;

2. 網上評估;

3. 電腦化評卷及提供學生評估報告。

## 用教育城帳戶及密碼登入

· 使<sup>書混穀育城</sup> ikedCity

🔎 亞入 EN 说

A A A 🐼

154 4

進入 STAR ▶

會員登入 Member Sign In

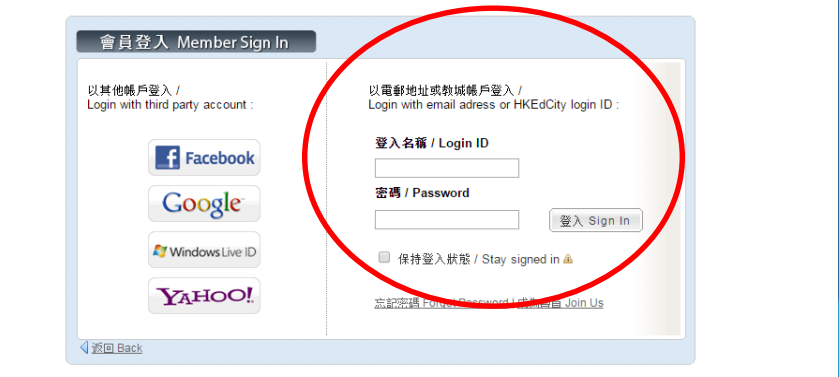

<u> 教城主育 HKEdCity</u> > 會員登入 Mem

② 2017 Hong Kong Education City Limited <u>私隱政策範囲|飯機及知識產構|金萬尊阻|使用條款及條件</u>|織設批供|常見問題 Privacy Statement|Copyright and Intellectual Property Rights [Disclammer ] Terms and Conditions of Use | Contact Us | FAQs

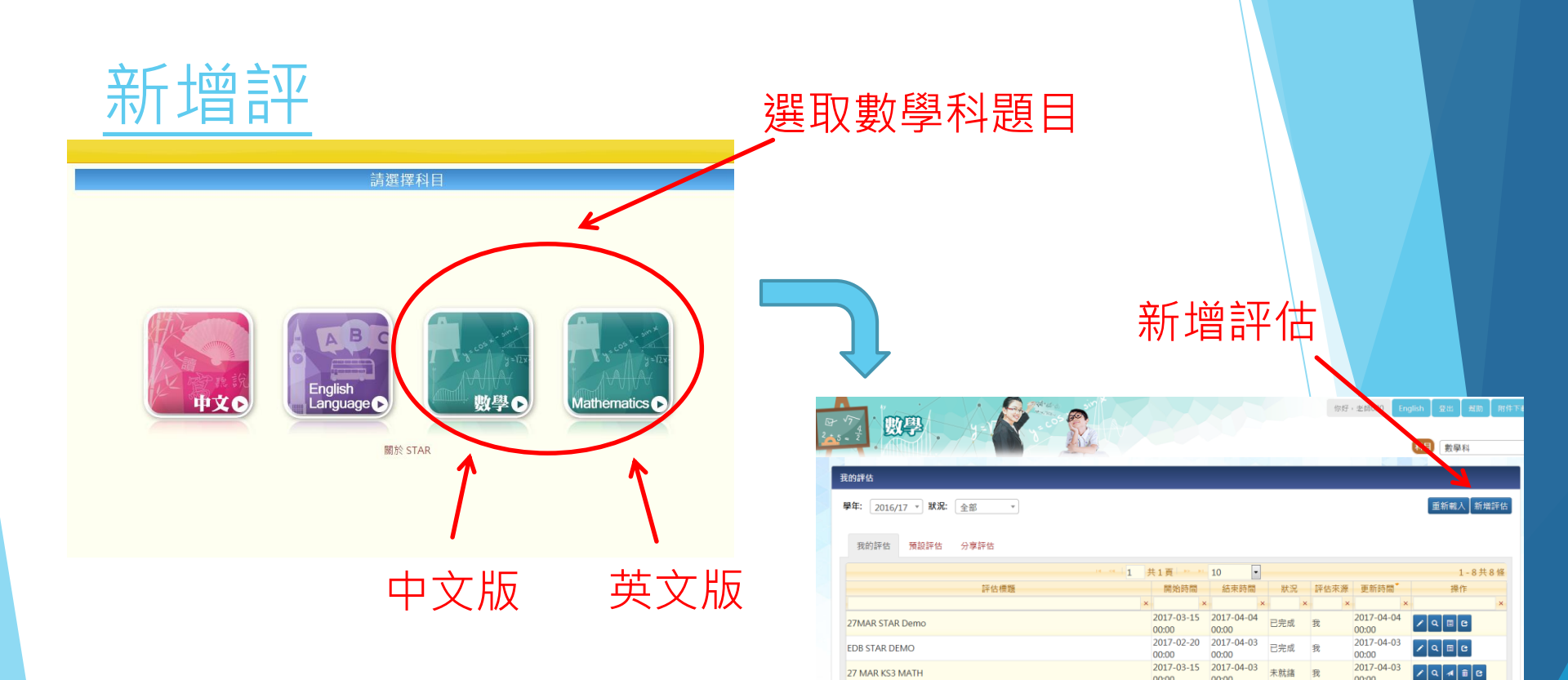

27MAR KS1 MATH DEMO

2017-02-22

27MAR KS2 MATH

EDB STAR DEMO 01

EDB DEMO 02

00:00

00:00

12:00

2017-03-16 2017-03-21 <sub>未就緒</sub>我

2017-02-21 12:25 00:00 已完成 我

2017-03-16 2017-04-01

2017-02-20 2017-02-25

00:00 00:00

00:00

00:04

12:00

11:08

00:00 2017-02-25

00:00

未就緒 我

未就緒 我

已完成 我

2017-04-01

2017-03-21

2017-03-16

2017-02-25

/ 🤉 🔺 🗯 🕑

/ Q 利 🖞 C

/ Q 利 🖹 C

/ Q 🗏 C

/ Q 🗉 C

00:00

00:00

16:00

00:00

2017-03-15

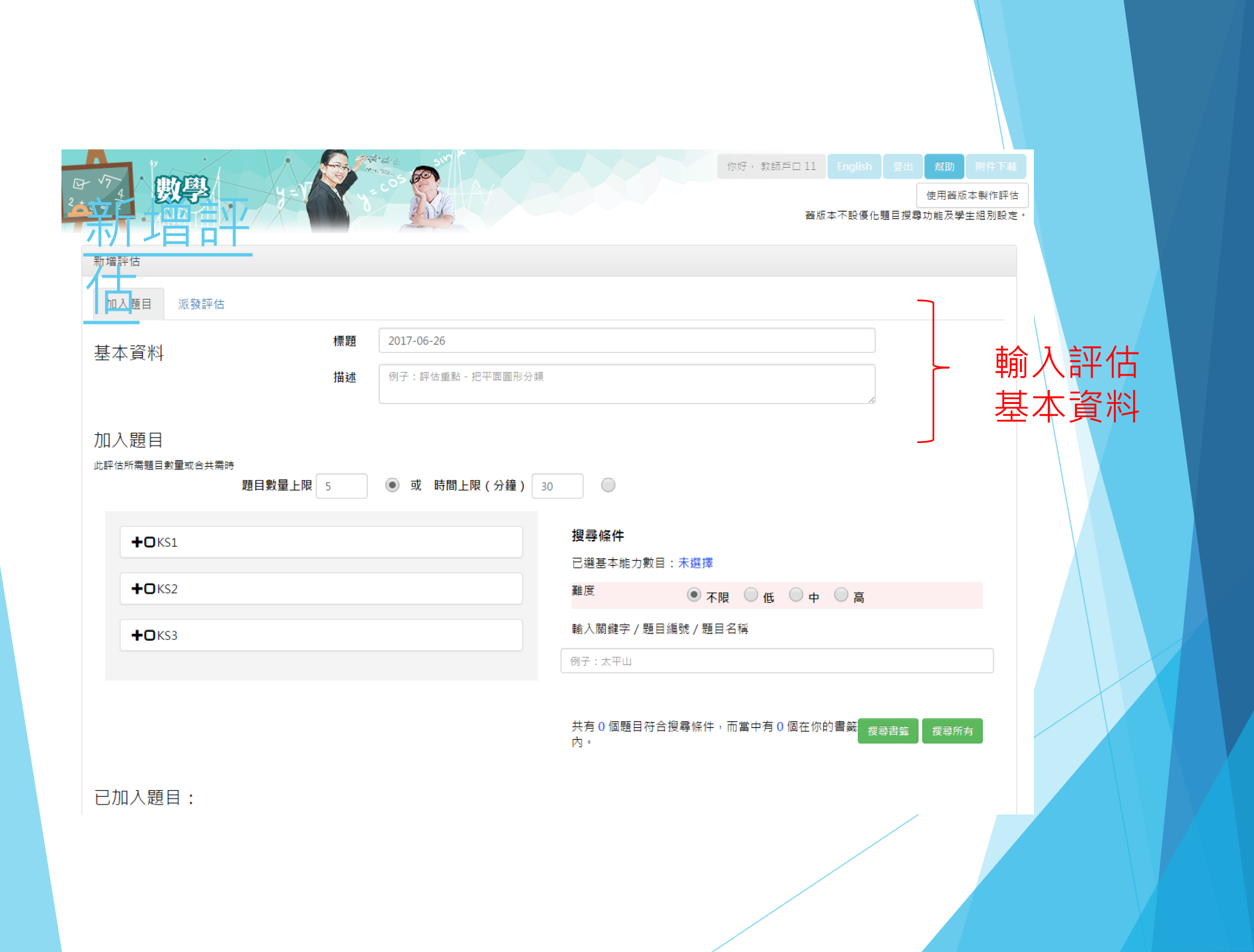

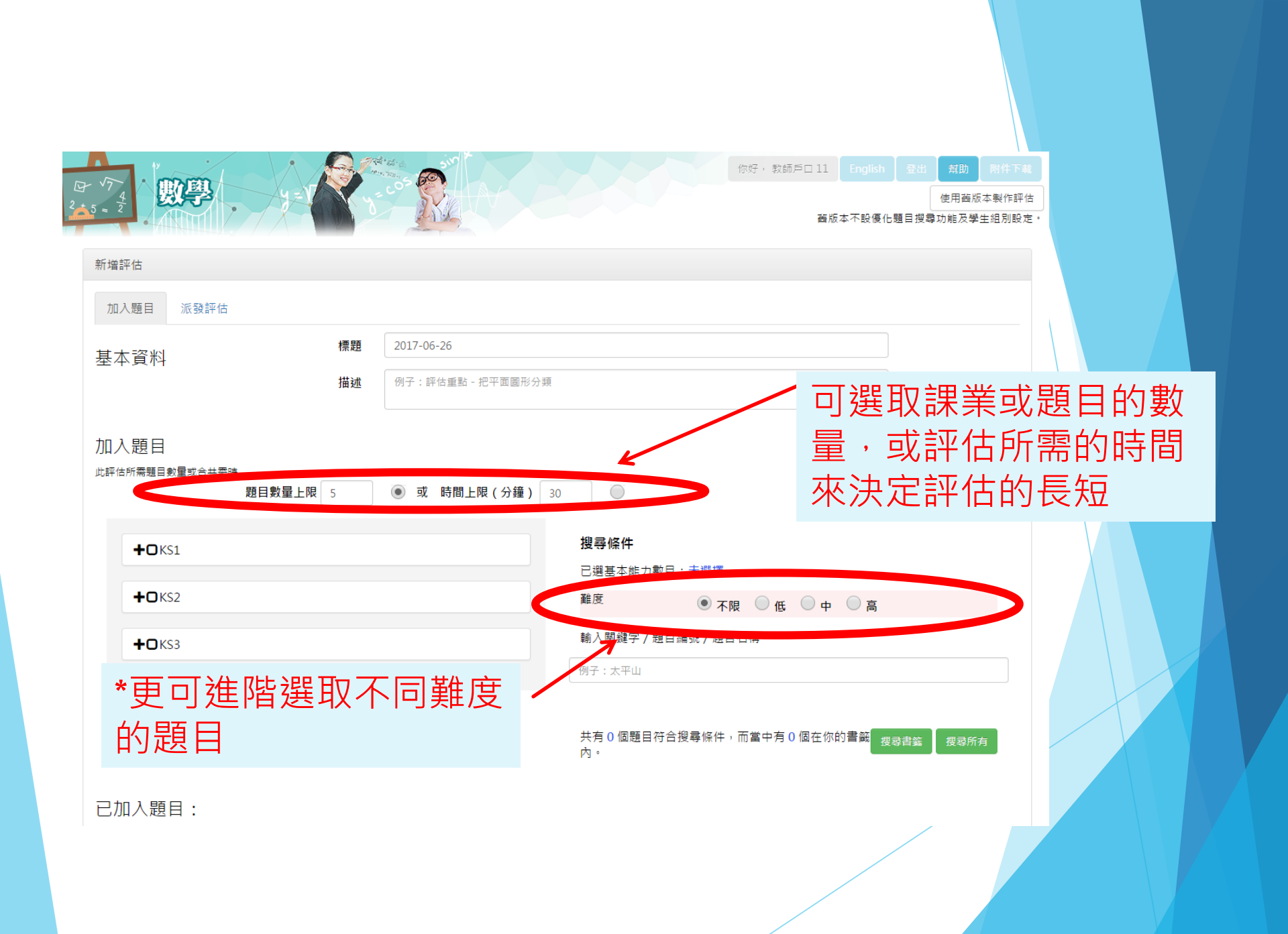

選取合適的課業或

你好,教師戶口11 English 登出 幫

使用酱版本製作評估 酱版本不設優化題目搜尋功能及學生組別設定

### 新增評估時,老師可按照學習階段 (KS),再按照數學科不同學習範疇 中不同課題的基本能力(BC)於評估庫內搜尋合適的課業或題目

| 基本資料           | 標題            | 2017-06-26      |                                    |  |
|----------------|---------------|-----------------|------------------------------------|--|
|                | 描述            | 例子:評估重點-把平面圖形分類 | ā.                                 |  |
|                |               | L               |                                    |  |
| 加入題目           |               |                 |                                    |  |
| 此評估所需題了及量或合共需問 | 時<br>題目數量上限 5 | ● 或 時間上限(↓鐘)    | 30                                 |  |
|                |               |                 |                                    |  |
| <b>+O</b> KS1  |               |                 | 授募條件<br>□ ※ 其十些 → ● □ 、 十選擇        |  |
|                |               |                 | □ 通金 半 卵 力 数 日 : 木 進 倖<br>離 度      |  |
|                |               |                 | ●不限                                |  |
| <b>+O</b> KS3  |               |                 | 輸入關鍵字 / 題目編號 / 題目名稱                |  |
|                |               |                 | 例子:太平山                             |  |
|                |               |                 |                                    |  |
|                |               |                 | 共有0個題目符合搜尋條件,而當中有0個在你的書籤 搜尋書籍 搜尋所有 |  |
|                |               |                 |                                    |  |
| 戸加え頭日・         |               |                 | 加八退日                               |  |
| 山川八咫日・         |               |                 |                                    |  |
|                |               |                 |                                    |  |

#### 加入題目

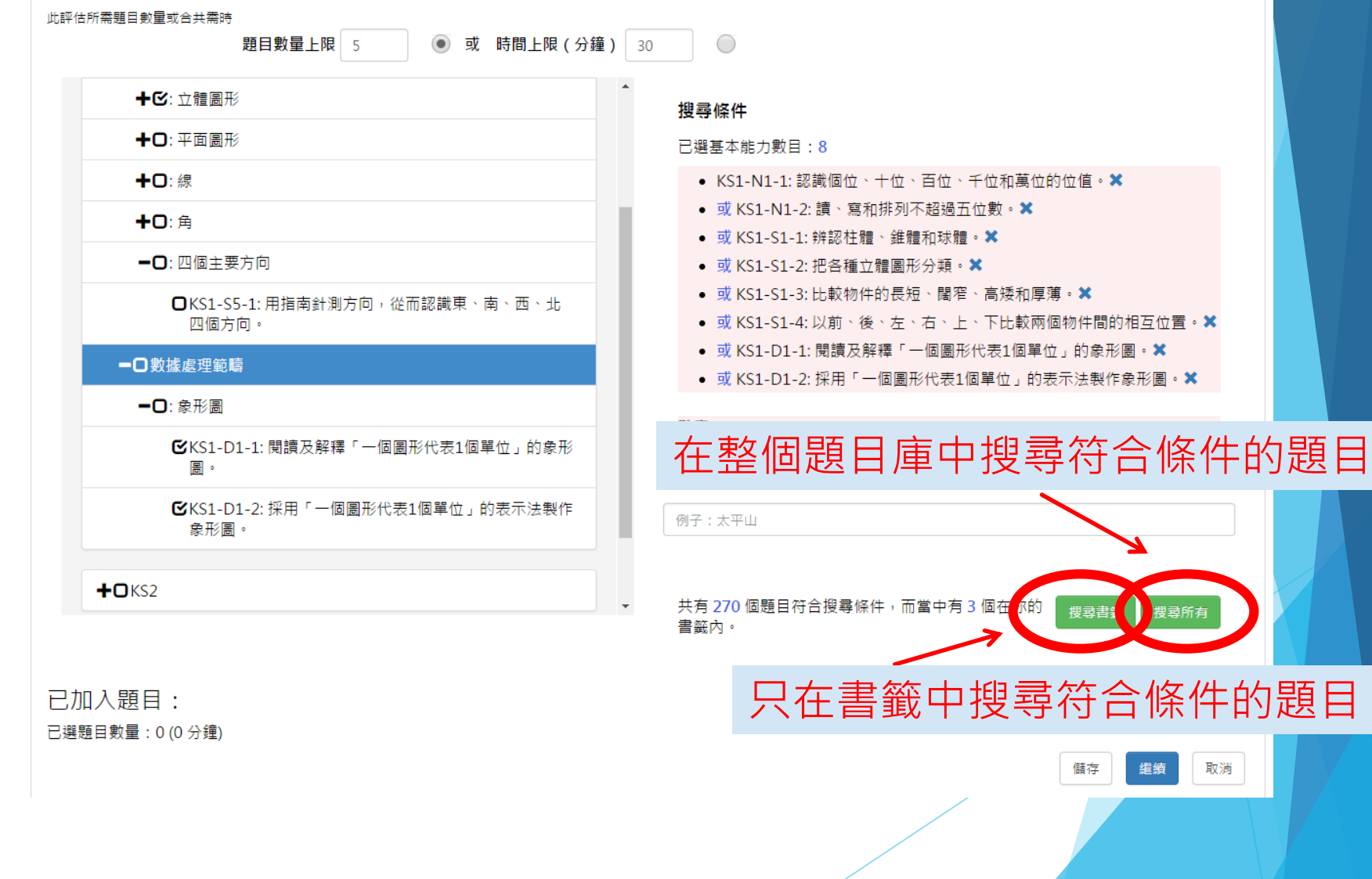

取消

#### 加入題目

此評估所需題目數量或合共需時 題目數量上限 5 • 或 時間上限(分鐘) 30 +℃: 立體圖形 搜尋條件 +0:平面圖形 已選基本能力數目:8 ● KS1-N1-1:認識個位、十位、百位、千位和萬位的位值。★ **+□**:線 
 • 或 KS1-N1-2: 讀、寫和排列不超過五位數。
 ×
 +0: 鱼 
 • 或 KS1-S1-1: 辨認柱體、錐體和球體。
 ×
 -O: 四個主要方向 或 KS1-S1-2: 把各種立體圖形分類。 • 或 KS1-S1-3: 比較物件的長短、闊窄、高矮和厚薄。苯 □KS1-S5-1: 用指南針測方向, 從而認識東、南、西、北 • 或 KS1-S1-4: 以前、後、左、右、上、下比較兩個物件間的相互位置。🗙 四個方向。 • 或 KS1-D1-1: 閱讀及解釋「一個圖形代表1個單位」的象形圖。🗙 -〇數據處理範疇 • 或 KS1-D1-2: 採用「一個圖形代表1個單位」的表示法製作象形圖。🗙 -0:象形圖 難度 ● 不限 ○ 低 ○ 中 ○ 高 ☑KS1-D1-1: 閱讀及解釋「一個圖形代表1個單位」的象形 몸 • 輸入關鍵字 / 演了编號 / 題目名稱 ☑KS1-D1-2:採用「一個圖形代表1個單位」的表示法製作 長度 象形圖。 +OKS2 共有1個題目符合搜尋條件,而當中有0個在你的書籤 搜尋書籤 Ŧ 搜尋所有 内。

#### 搜尋題目

| 個搜尋結果 <<                                   | < 1 / 27 > >> 排序 随機 ▼ | 加入剔選 (0) | 全選 |
|--------------------------------------------|-----------------------|----------|----|
| 題目編號:                                      | MC1BS3740             | ● 預覽     |    |
| 學習階段:                                      | KS1                   | 書籤:      |    |
| 基本能力:                                      | ► KS1-S1-3            |          |    |
| 所需時間:                                      | 1分鐘                   | ┱ш∧шц    |    |
| 題目考察目標:                                    |                       |          |    |
| 難度:                                        | 低                     |          |    |
| 頖日 编號·                                     | MC3T14NA00            | (● 預覽)   |    |
| 937.11.11.11.11.11.11.11.11.11.11.11.11.11 | KS1                   | 書籍:      |    |
| 基本能力                                       | ► K\$1-N1-2           |          |    |
| 至乎说:25:<br>所需時間:                           | 1分鐘                   | ➡ 加入題目   |    |
| 題目考察目標:                                    | ±7372                 |          |    |
| 難度:                                        | 低                     |          |    |
| 附件:                                        | 評卷參考                  |          |    |
|                                            |                       |          |    |
| 題目編號:                                      | MC1BS2700             | ● 預覽     |    |
| 學習階段:                                      | KS1                   | 書籤:      |    |
| 基本能力:                                      | ► KS1-S1-3            |          |    |
| 所需時間:                                      | 1分鐘                   | ➡ 加入題目   |    |
| 題目考察目標:                                    |                       |          |    |
| 難度:                                        | <b>Ф</b>              |          |    |
| 題曰編號:                                      | MC2BN4750             | (● 預覽)   |    |
| 學習階段:                                      | KS1                   | 書籖:      |    |
| 基本能力:                                      | ► K\$1-N1-2           |          |    |
| Cratton + BB                               | A /\ L <sup>±</sup>   | ➡ 加入顯目   |    |
|                                            |                       |          |    |
|                                            |                       |          |    |

 $\times$ 

| 授导起日 |
|------|
|------|

| 搜尋結果 <<                                      | < 1 / 27 > >> 排序 随機 •                       |                                                        | 加入剔選 (10) 全選 |
|----------------------------------------------|---------------------------------------------|--------------------------------------------------------|--------------|
| 目編號:<br>習階段:<br>本能力:<br>需時間:<br>目考察目標:<br>度: | MC3T14S601<br>KS1<br>▶ KS1-S1-2<br>1分鐘<br>中 | <ul> <li>● 預覽</li> <li>書籤:</li> <li>◆ 加入題目</li> </ul>  |              |
| 件:                                           | 評卷参考                                        |                                                        |              |
| 目編號:<br>習階段:<br>本能力:<br>需時間:<br>日老室日標·       | MC1BS3430<br>KS1<br>▶ KS1-S1-3<br>1分鐘       | <ul> <li>● 預覽)</li> <li>書籤:</li> <li>◆ 加入題目</li> </ul> |              |
| 度:                                           | 低                                           |                                                        |              |
| 目編號:<br>習階段:<br>本能力:<br>需時間:<br>目考察目標:       | MC3T14D651<br>KS1<br>▶ KS1-D1-1<br>2分鐘      | <ul> <li>● 預覽)</li> <li>書籤:</li> <li>◆ 加入題目</li> </ul> |              |
| 度:<br>件:                                     | 低<br>評卷參考                                   |                                                        |              |
| 目編號:<br>習階段:                                 | MC2BD5371<br>KS1                            | <ul><li>● 預覽)</li><li>書籤:</li></ul>                    |              |

 $\times$ 

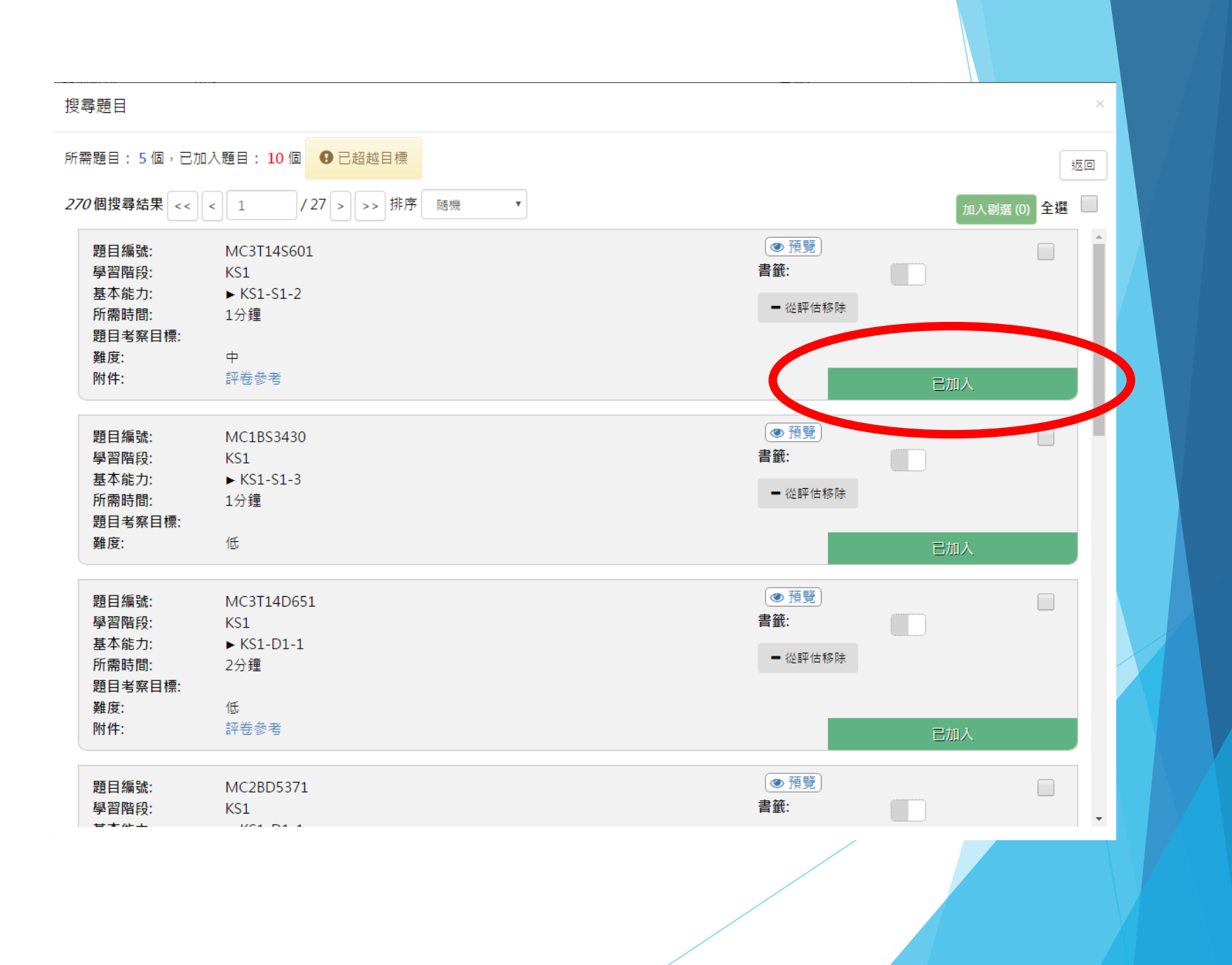

#### 已加入題目:

已選題目數量:10 (11 分鐘)

移除剔選 全選

| 題目編號:<br>學習階段:<br>其本作力: | MC3T14S601<br>KS1 | <ul> <li>● 預覽</li> <li>書籤:</li> </ul> |             |   |
|-------------------------|-------------------|---------------------------------------|-------------|---|
| 基4能力:                   | ► KS1-S1-2        | ↑ 上移                                  | ↓ 下移        |   |
| 所需時間:                   | 1分鐘               |                                       |             |   |
| 題目考察目標:                 |                   | ↑↑ 置頂                                 | ↓ ↓ 置底      |   |
| 難度:                     |                   | <b>×</b> 移除                           |             |   |
| 附1年:                    | 評在答考              |                                       |             |   |
|                         |                   |                                       | 新           |   |
|                         |                   |                                       |             |   |
| 題目編號:                   | MC1BS3430         | ● 預覽                                  |             |   |
| 學習階段:                   | KS1               | 書籤:                                   |             |   |
| 基本能力:                   | ► KS1-S1-3        | ◆上稼                                   | <b>↓</b> 下総 |   |
| 所需時間:                   | 1分鐘               | • 12/12                               | ¥ 112       |   |
| 題目考察目標:                 |                   | ↑↑ 置頂                                 | ↓ ↓ 置底      |   |
| 難度:                     | 低                 | Se                                    |             |   |
|                         |                   | ▲ 移际                                  |             |   |
|                         |                   |                                       | 新           |   |
|                         |                   |                                       |             | _ |
| 題目編號:                   | MC3T14D651        | ● 預覽                                  |             |   |
| 學習階段:                   | KS1               | 書籤:                                   |             |   |
| 基本能力:                   | ► KS1-D1-1        | ▲ L57                                 | 1.7.00      |   |
| 所需時間:                   | 2分鐘               |                                       | ◆ 下杨        |   |
| 題目考察目標:                 |                   | ↑↑ 置頂                                 | ↓ ↓ 置底      |   |
| 難度:                     | 低                 |                                       |             |   |
| 附件:                     | 評卷參考              | ★ 移除                                  |             |   |
|                         |                   |                                       |             |   |

# 評估設 定加入題目後,每題題目都會顯示其所屬的學習階段、相對應的基本能力,以及它的難度

| 題目編號:<br>學習階段:        | MC9T14N320<br>KS3           |         | <ul><li>● 預覽</li><li>書籤:</li></ul> |        |
|-----------------------|-----------------------------|---------|------------------------------------|--------|
| 基本能力:<br>▼            |                             |         | ↑ 上移                               | ↓ 下移   |
| KS3-NA1-3: 《<br>所需時間: | 有向數加、減、乘、除運算(每一數式中作不<br>1分鐘 | 超過3次運算) | ↑ ↑ 置頂                             | ◆ ◆ 置底 |
| 難度:                   | 低                           |         | ★ 移除                               |        |
|                       |                             |         |                                    | 新      |
| 題目編號:                 | MC9BN1841                   |         | ● 預覽                               |        |
| 學習階段:                 | KS3                         |         | 書籤:                                |        |
| 基本能力:                 | ► KS3-NA10-1                |         | ↑ 上移                               | ↓ 下移   |
| 所需時間:                 | 1分鐘                         |         |                                    |        |
| 難度:                   | 低                           |         | ↑↑ 置頂                              | ◆ ◆ 置底 |
|                       |                             |         | ★ 移除                               |        |
|                       |                             |         |                                    | 新      |
| 題目編號:                 | MC9T12N682                  |         | <ul> <li>● 預覽</li> </ul>           |        |
| 學習階段:                 | KS3                         |         | 書籤:                                |        |
| 基本能力:                 | ► KS3-NA5-3                 |         | ↑ 上移                               | ↓ 下移   |
| 所需時間:                 | 2分鐘                         |         |                                    |        |
| 難度:                   | <b>中</b>                    |         | ↑↑ 置頂                              | ◆ ◆ 置底 |
|                       |                             |         | ★ 移除                               |        |
|                       |                             |         |                                    | 新      |
|                       |                             |         |                                    |        |

# <u>評估設</u> 定 <sup>≹</sup>

### 老師可預覽每條題目、編輯題目次序、删除題目, 更可標籤題目供日後使用

| 題目編號:<br>學習階段:<br>基本能力:<br>▼   | MC9T14N320<br>KS3                                     | <ul> <li>● 預覽</li> <li>書籤:</li> </ul>    | <b>↓</b> 下移 |  |
|--------------------------------|-------------------------------------------------------|------------------------------------------|-------------|--|
| KS3-NAL-3: 1F疗<br>所需時間:<br>難度: | 回刻加、减、殊、际建算(母 <sup>—</sup> 퓘式屮TF个超過3-兴建算)<br>1分鐘<br>低 | <ul> <li>↑ ↑ 置頂</li> <li>× 移除</li> </ul> | ↓ ↓ 置底<br>新 |  |
|                                |                                                       |                                          |             |  |
| 題目編號:<br>學習階段:                 | MC9BN1841<br>KS3                                      | <ul><li>● 預覽</li><li>書籤:</li></ul>       |             |  |
| 基本能力:                          | ► KS3-NA10-1                                          | ↑ 上移                                     | ↓ 下移        |  |
| 所需時間:<br>難度:                   | 1分鐘<br>低                                              | ↑↑ 置頂                                    | ↓ ↓ 置底      |  |
|                                |                                                       | ★ 移除                                     |             |  |
|                                |                                                       |                                          | 新           |  |
| 晒口给贴.                          |                                                       | @ 預覽                                     |             |  |
| 起日編號:<br>總翌階段:                 | MC311210682                                           | 書籤                                       |             |  |
| 基本能力:                          | ► KS3-NA5-3                                           | - m.                                     | ·           |  |
| 所需時間:                          | 2分鐘                                                   | ↑ 上移                                     | ◆ 下移        |  |
| 難度:                            | ф                                                     | ↑↑ 置頂                                    | ↓ ↓ 置底      |  |
|                                |                                                       | ★ 移除                                     |             |  |
|                                |                                                       |                                          | 新           |  |
|                                |                                                       |                                          |             |  |

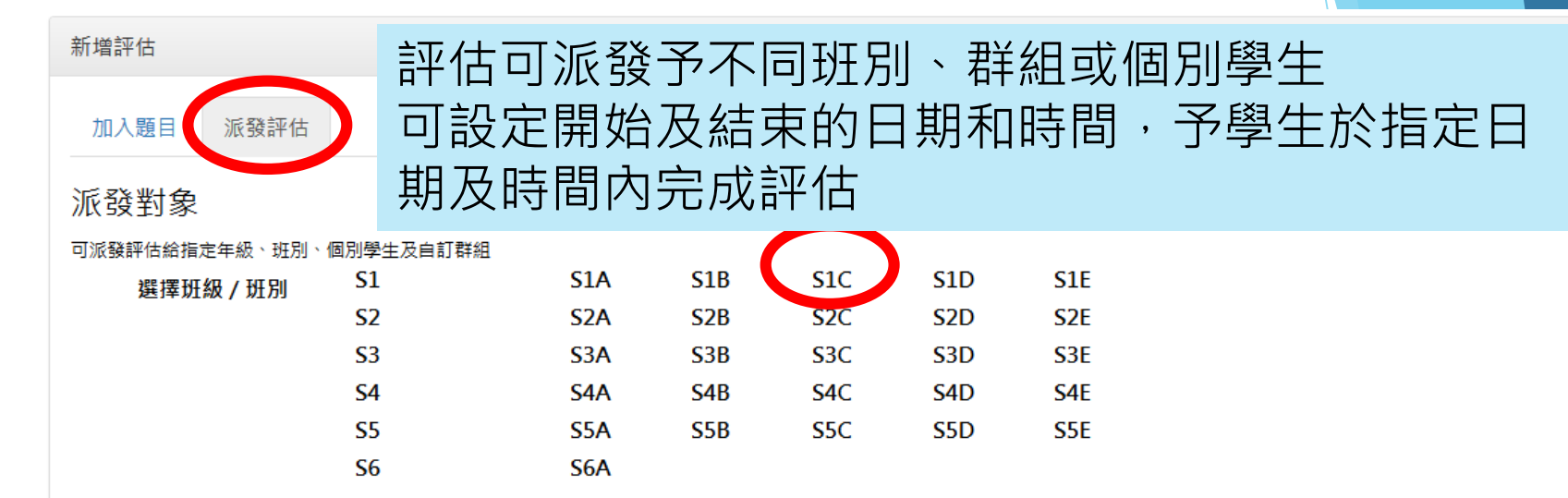

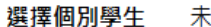

未有選擇學生 完成修改

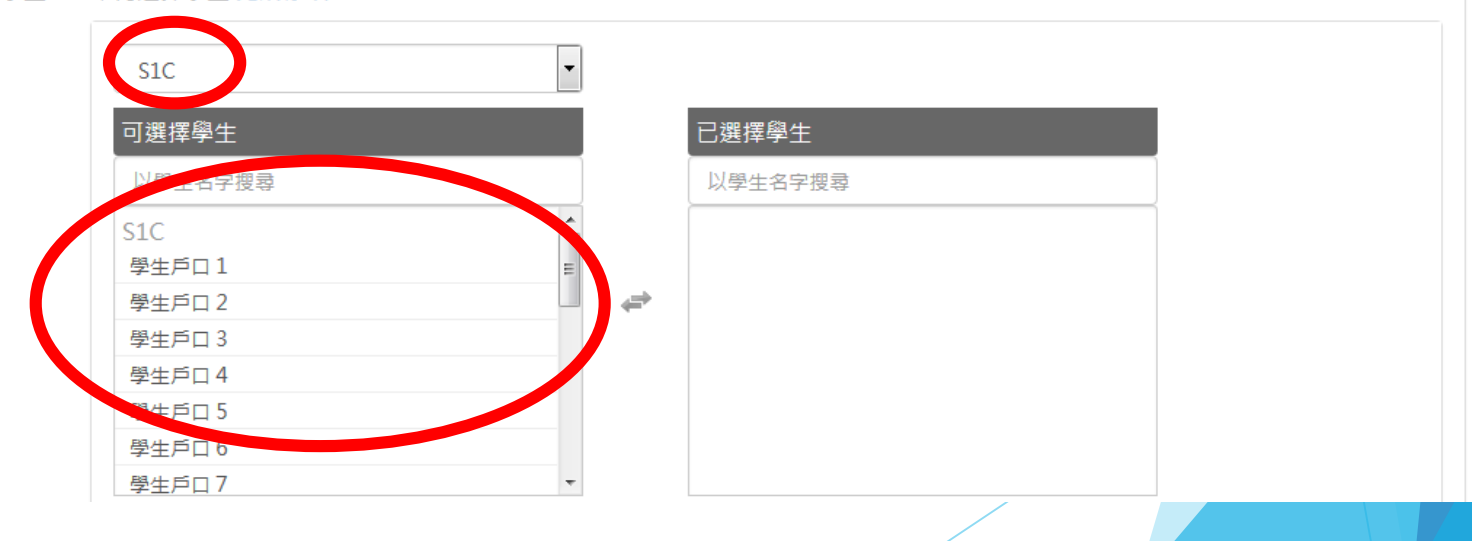

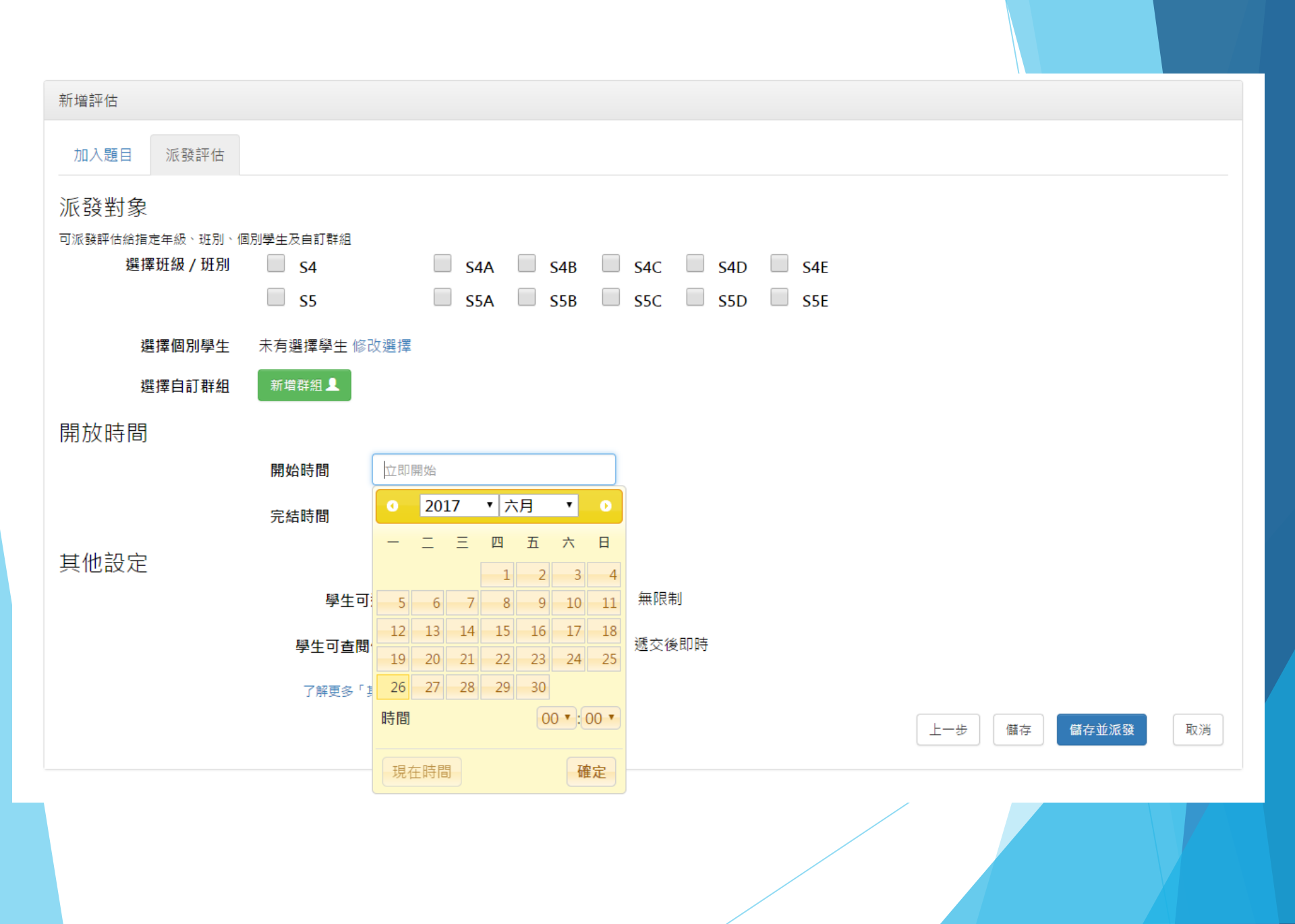

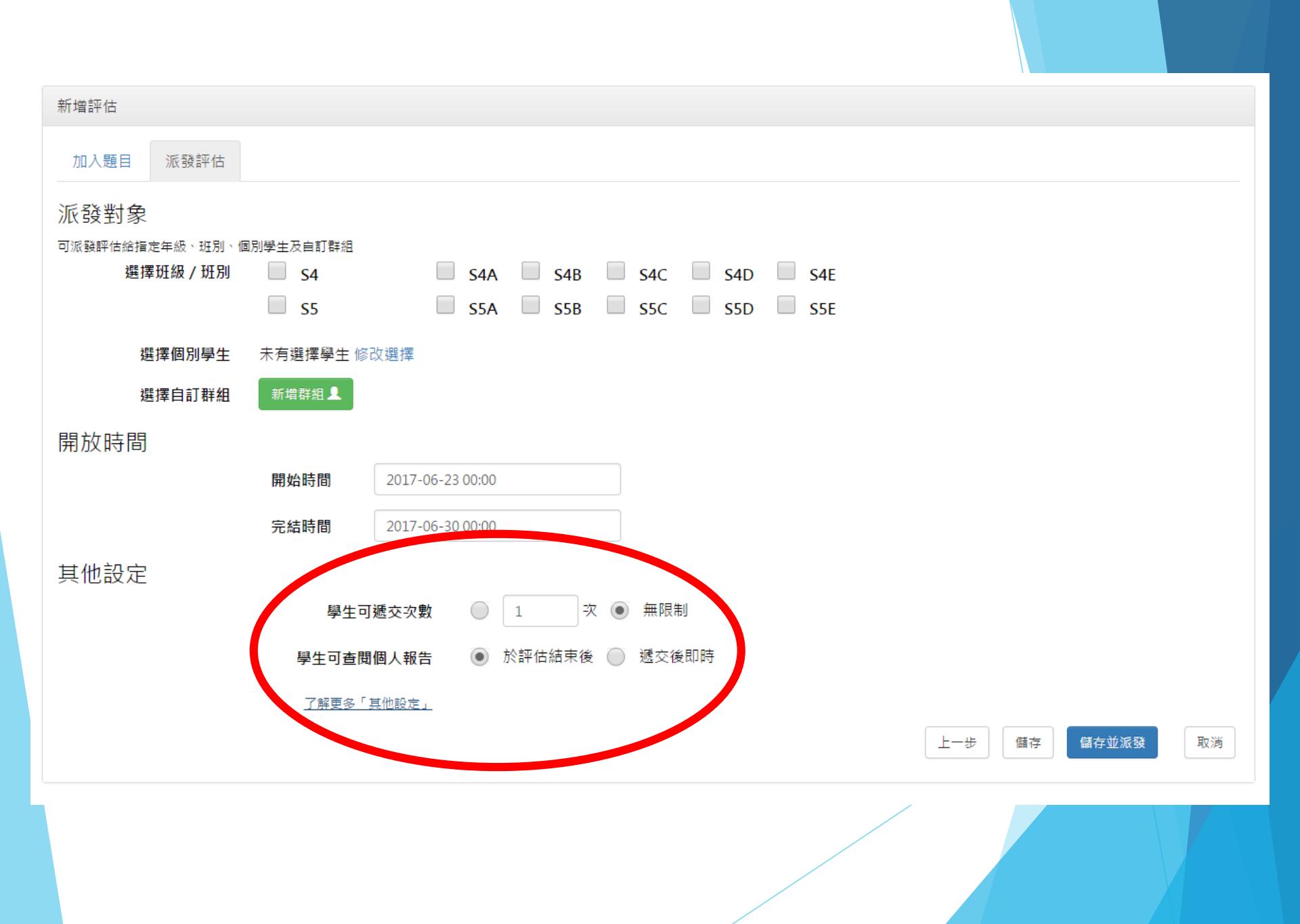

| 新増評估                    |                        |    |
|-------------------------|------------------------|----|
| 加入題目派發評估                |                        |    |
| 派發對象                    |                        |    |
| 可派發評估給指定年級、班別、個別學生及自訂群組 |                        |    |
| 選擇班級/班別 📃 S4            | S4A S4B S4C S4D S4E    |    |
| 55                      | S5A S5B S5C S5D S5E    |    |
|                         |                        |    |
| 選擇個別學生 未有選擇學生 條         | 改選擇                    |    |
| 選擇自訂群組 新增群組 👤           |                        |    |
| 開放時間                    |                        |    |
| 開始時間                    | 立即開始                   |    |
| 完結時間                    | yyyy-mm-dd hh:mm       |    |
| 其他設定                    | 評估可暫時儲存或立即派            |    |
| 學生可                     |                        |    |
| 學生可查問                   | 1個人報告 💿 於評估結束後 🔘 遞交後即時 |    |
| 了解更多「                   | 其他設定」  上一步             | 取消 |
|                         |                        |    |

# 分享評估

|                     |                             |                     | 分   | 亨         | 評估                  | Ī                |
|---------------------|-----------------------------|---------------------|-----|-----------|---------------------|------------------|
|                     |                             |                     |     | 你好,老      | ≩020 Englist        | h 登出 帮助 附件下載<br> |
|                     | 我自                          | 內評估                 |     |           |                     |                  |
| 學年 2016/17 ▼ 狀況     | 全部 *                        | 評估來源                | 我 * | 新增評估      |                     | 重新載入             |
| 14                  | <ul> <li>→ 1 共1頁</li> </ul> | <b>I</b>   → → 10   | •   |           |                     | 1-8共8條           |
| 評估標題<br>×           | 開始時間                        | 結束時間<br>×           |     | 評估米源<br>× | 更新時間<br>×           |                  |
| 27 MAR KS3 MATH     | 2017-03-15<br>00:00         | 2017-04-03<br>00:00 | 未就緒 | 我         | 2017-03-16<br>11:10 |                  |
| 27MAR KS1 MATH DEMO | 2017-03-16<br>00:00         | 2017-04-01<br>00:00 | 未就緒 | 我         | 2017-03-16<br>11:08 | / Q / 📾 🖻        |
| 27MAR KS2 MATH      | 2017-03-15<br>00:00         |                     | 未就緒 | 我         | 2017-03-16<br>11:08 | / Q 利 🛍 C        |
| 27MAR STAR Demo     | 2017-03-15<br>00:00         | 2017-04-04<br>00:00 | 進行中 | 我         | 2017-03-16<br>10:57 | Q                |
| EDB STAR DEMO       | 2017-02-20<br>00:00         | 2017-04-03<br>00:00 | 進行中 | 我         | 2017-03-16<br>10:53 | Q                |
| EDB STAR DEMO 01    | 2017-02-20<br>00:00         | 2017-02-25<br>00:00 | 已完成 | 我         | 2017-02-25<br>00:00 | Q 0              |
| EDB DEMO 02         | 2017-02-21<br>12:25         | 2017-02-25<br>00:00 | 已完成 | 我         | 2017-02-25<br>00:00 | X Q 🗏 C          |
| 2017-02-22          | 2017-03-16<br>16:00         | 2017-03-21<br>12:00 | 未就緒 | 我         | 2017-02-22<br>10:47 | ∕ Q 承 🛍 C        |

| 取得     新規評估       第合標題     第合標題       第合標題     第合標題       第合標題     第合標題       第合標題     第合標題       第合標題     第合標題       第合標題     第合標題       第合標題     第合標題       第合標題     第合標題       第合標題     第合標題       第合標題     第合標題       第合標題     第合標題       第合標題     第合標題       第合標語     11:0       27MAR KS3 MATH     2017-03-16       27MAR KS1 MATH DEMO     2017-03-16                                                                                                    |                      | The second          |                     |        | 你好·老        | 師020 English        |
|----------------------------------------------------------------------------------------------------|----------------------|---------------------|---------------------|--------|-------------|---------------------|
| 安年 2016/17 ・ 秋況 全部 ・ 伊佐朱恩 我 ・ 新君課伝                                                                                                    |                      | N AN                |                     |        |             | 科目                  |
|                                                                                                    |                      | 我                   | 的評估                 | 11111  |             |                     |
|                                                                                                    | 學年 2016/17 • 狀       | 況 全部 -              | 評估來源                | 我,     | 新增評估        |                     |
|                                                                                                    |                      | 4 H H 1             | E 10                | 1112   |             |                     |
| 27 MAR KS3 MATH<br>27 MAR KS3 MATH<br>27 MAR KS1 MATH DEMO<br>2017-03-16<br>第 2017-03-16                                                                                                    | 評估標題                 |                     |                     |        | : 評估來源      | 更新時間                |
| 27 MAR KS3 MATH<br>27 MAR KS3 MATH<br>27 MAR KS1 MATH DEMO<br>27 MAR KS1 MATH DEMO<br>2017-03-16<br>発 2017-03-16<br>2017-03-16<br>2017-03-16 |                      |                     | 合河什                 |        | ×           | ×                   |
| 27MAR KS1 MATH DEMO 2017-03-16<br>我的老師:                                                                                                    | 27 MAR KS3 MATH      |                     | ୵ᆃᠡϮ℔               |        | 我           | 2017-03-16          |
|                                                                                                    |                      | 权内老師:               |                     |        | Th          | 2017-03-16          |
| 11:08                                                                                                    | 27 MAR KSI WATH DEWO |                     |                     |        | 220         | 11:08               |
| 27MAR KS2 MATH 2017-03-16<br>我 11:08                                                                                                    | 27MAR KS2 MATH       | 許國王                 |                     | Î      | 我           | 2017-03-16          |
| 老師002 2017-03-16                                                                                                    | 27MAD CTAD Dama      | 老師002               |                     |        | 70          | 2017-03-16          |
| 之/WAR STAR Demo 2003 10:57                                                                                                    | 27MAK STAR Demo      | 老師003               |                     |        | <b>1</b> 30 | 10:57               |
| EDB STAR DEMO 老師004 我 2017-03-16<br>10:53                                                                                                    | EDB STAR DEMO        | 老師004               |                     |        | 我           | 2017-03-16<br>10:53 |
| EDB STAR DEMO 01 老師005 我 2017-02-25 00:00                                                                                                    | EDB STAR DEMO 01     | 老師005               |                     |        | 我           | 2017-02-25          |
| また DR DEMO 02 老師006 - 2017-02-25                                                                                                    |                      | 老師006               |                     | -      | TE          | 2017-02-25          |
| 12:25 00:00 To the contract of the contract of                                                                                                    |                      | 12:25               | 00:00               | L 70 M | 220         | 00:00               |
| 2017-02-22         2017-03-16<br>16:00         2017-03-21<br>12:00         未就績<br>我         2017-02-22<br>10:47                                                                                                    | 2017-02-22           | 2017-03-16<br>16:00 | 2017-03-21<br>12:00 | 未就緒    | 我           | 2017-02-22<br>10:47 |

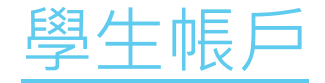

### 學生可於指定日期及時間內,於網上 進行由老師派發的評估

|                  |                     |                                                                                                | 我的評                 | 阳                    |     |                     |          |
|------------------|---------------------|------------------------------------------------------------------------------------------------|---------------------|----------------------|-----|---------------------|----------|
|                  |                     | 學年 2016/                                                                                       | 17 - 狀況             | 全部                   | •   |                     | 重新載入     |
|                  |                     | ia <a< th=""><th>1 共1頁</th><th><mark>⊳ ► 1</mark>0</th><th>•</th><th></th><th>1-5共5條</th></a<> | 1 共1頁               | <mark>⊳ ► 1</mark> 0 | •   |                     | 1-5共5條   |
| 評估標題             | 科目                  | 開始時間                                                                                           | 結束時間                | 評估來源                 | 狀況  | 更新時間                | 操作       |
| ×                | ×                   | ×                                                                                              | ×                   | ×                    | ×   | ×                   | ×        |
| 2017-02-21       | 數學科                 | 2017-02-21<br>15:42                                                                            | 2017-02-21<br>16:00 | 老師012                | 未遞交 | 2017-02-21<br>16:00 | <u>v</u> |
| EDB DEMO 02      | 數學科                 | 2017-02-21<br>12:25                                                                            | 2017-02-25<br>00:00 | 老師020                | 未遞交 | 2017-02-21<br>12:26 | 6        |
| EDB STAR DEMO 01 | 數學科                 | 2017-02-20<br>00:00                                                                            | 2017-02-25<br>00:00 | 老師020                | 未遞交 | 2017-02-21<br>12:20 | 全進行評估    |
| 2017-01-24       | English<br>Language | 2017-01-24<br>15:12                                                                            | 2017-01-24<br>16:00 | 老師011                | 未遞交 | 2017-01-24<br>16:00 |          |
| 2016-09-15       | English<br>Language | 2016-09-15<br>12:08                                                                            | 2016-09-19<br>00:00 | 老師011                | 未遞交 | 2016-09-30<br>14:13 |          |

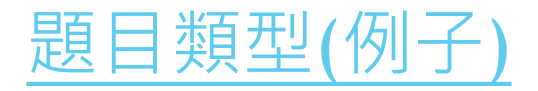

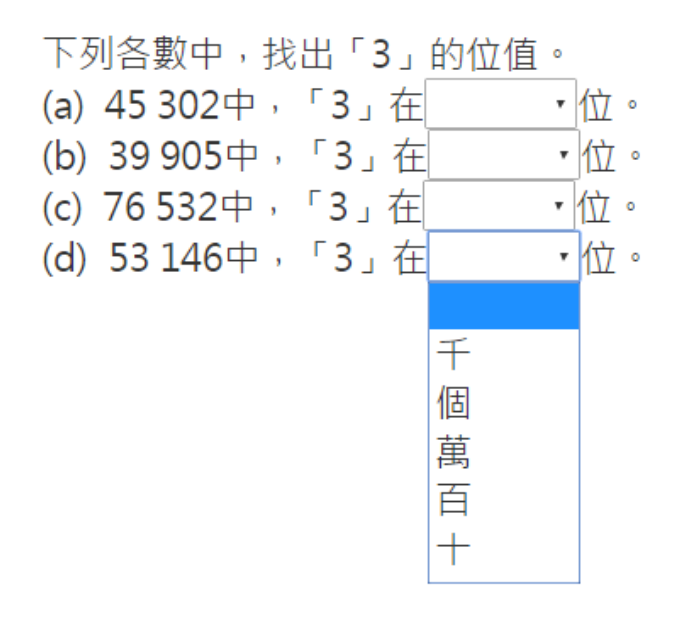

填上各立體圖形的名稱。

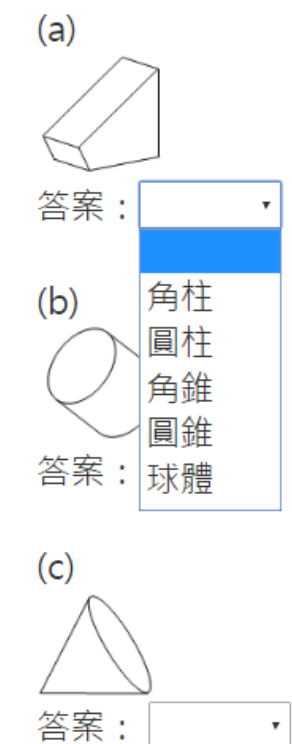

## 題目類型(例子)

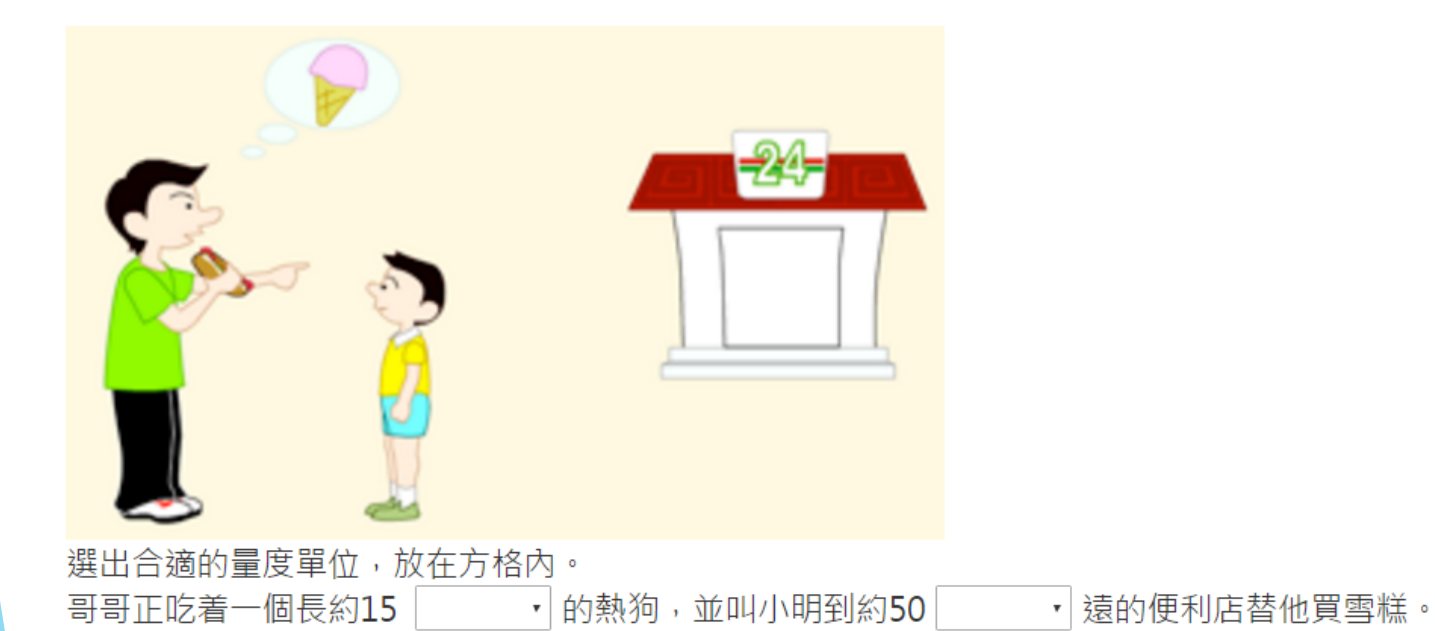

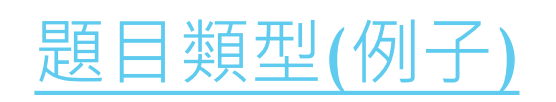

|            | 1 / 10 > >> | > 儲存 | 7 遞交       | 離開         |          |             | 1 / 10 > >>       | 儲存          | 7 遞交       | 離開                                           |    |
|------------|-------------|------|------------|------------|----------|-------------|-------------------|-------------|------------|----------------------------------------------|----|
|            |             |      |            |            |          |             |                   |             |            |                                              |    |
| 1<br>Armus |             |      | 1<br>Armus | 1<br>Armus | <b>;</b> | 1<br>Ne mus | (1)<br>(1)<br>(1) |             |            |                                              |    |
|            | 1 All       |      |            | 1<br>Armus |          | A MANA      |                   | 1<br>Ar mus | 1<br>Armus | (1)<br>(1)<br>(2)                            |    |
| 上面有10個     | 硬幣,⇒        | 共值   | 元          |            | 角。       | 上面有10個 —    | 一元 • 硬幣,约         | 共值          | 1 元        | 0 1 2 3 4<br>5 6 7 8 9<br>+ - × ÷ π<br>√ × ← | 角。 |
|            |             |      |            |            |          |             |                   | /           |            |                                              |    |

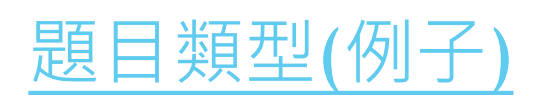

|        |                |      |       |     |     |     |    |    | 1 |    |
|--------|----------------|------|-------|-----|-----|-----|----|----|---|----|
|        |                | 200  | 08年12 | 2月  |     |     |    |    |   |    |
| 星期日    | 星期一            | 星期二  | 星期三   | 星期四 | 星期五 | 星期六 |    |    |   |    |
| 1      | 2              | 3    | 4     | 5   | 6   | 7   |    |    |   |    |
| 8      | 9              | 10   | 11    | 12  | 13  | 14  |    |    |   |    |
| 15     | 16             | 17   | 18    | 19  | 20  | 21  |    |    |   |    |
| 22     | 23             | 24   | 25    | 26  | 27  | 28  |    |    |   |    |
| 29     | 30             | 31   |       |     |     |     |    |    |   |    |
| a) 莉莉  | 前於本月           | 的第四  | 回星期   | 二舉行 | 聖誕聯 | 歡會, | 天是 | 月  |   | 日。 |
|        |                |      |       | _   |     |     | -  | _  |   |    |
| b) 200 | ) <b>9</b> 年的舅 | 第一個星 | 星期六見  | 2   |     |     | 3  | B∘ |   |    |
|        |                |      |       |     |     |     |    |    |   |    |
|        |                |      |       |     |     |     |    |    |   |    |
|        |                |      |       |     |     |     |    |    |   |    |
|        |                |      |       |     |     |     |    |    |   |    |
|        |                |      |       |     |     |     |    |    |   |    |
|        |                |      |       |     |     |     |    |    |   |    |
|        |                |      |       |     |     |     |    |    |   |    |
|        |                |      |       |     |     |     |    |    |   |    |
|        |                |      |       |     |     |     |    |    |   |    |
|        |                |      |       |     |     |     |    |    |   |    |
|        |                |      |       |     |     |     |    |    |   |    |
|        |                |      |       |     |     |     |    |    |   |    |
|        |                |      |       |     |     |     |    |    |   |    |

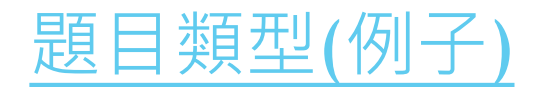

### 把下面的硬幣依幣值由小至大排列。

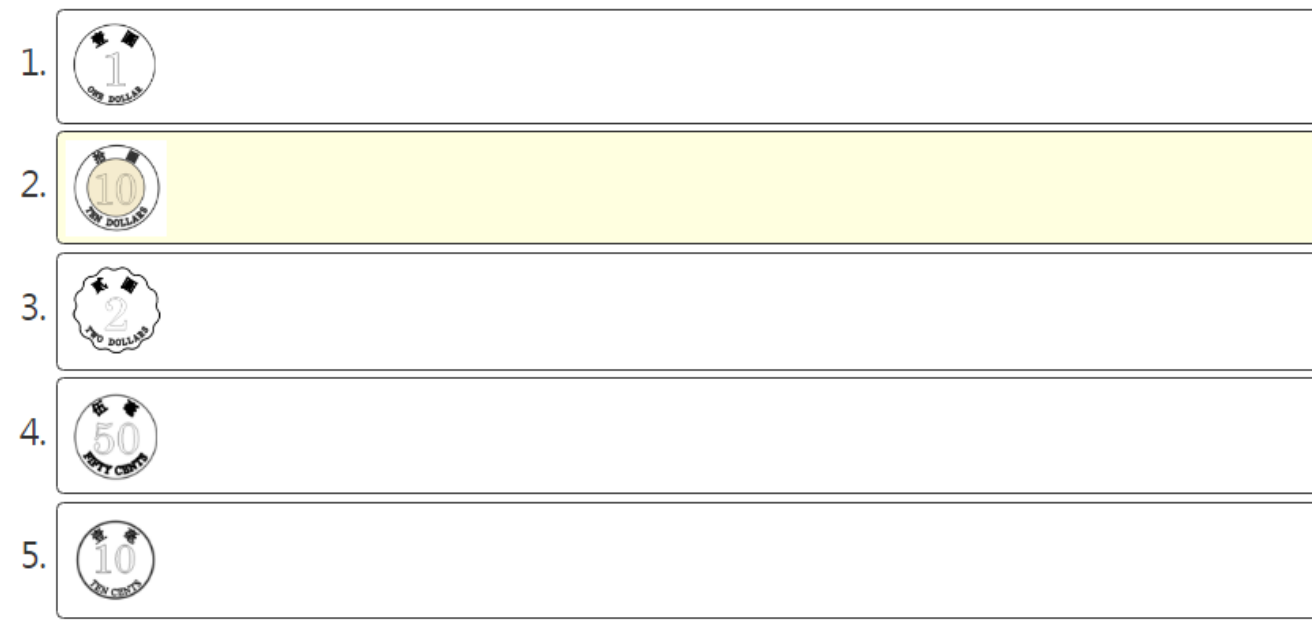

老師統計3D班同學最喜歡的果汁,結果如下:

#### 3D 班同學最喜歡的果汁

每個 代表1人 9 西瓜汁 Đ 蘋果汁 橙汁 Đ ē 木瓜汁 提子汁 Ð é 6 芒果汁 (a) 最多同學喜愛的果汁是 ▼,有 人。 (b) 喜愛橙汁的人數是喜愛\_\_\_\_\_和\_\_\_的人數的總和。 A. 西瓜汁 B. 蘋果汁 C. 木瓜汁 D. 橙汁 E. 提子汁 F. 芒果汁

(c) 喜愛木瓜汁的人數佔全部人數的 ———

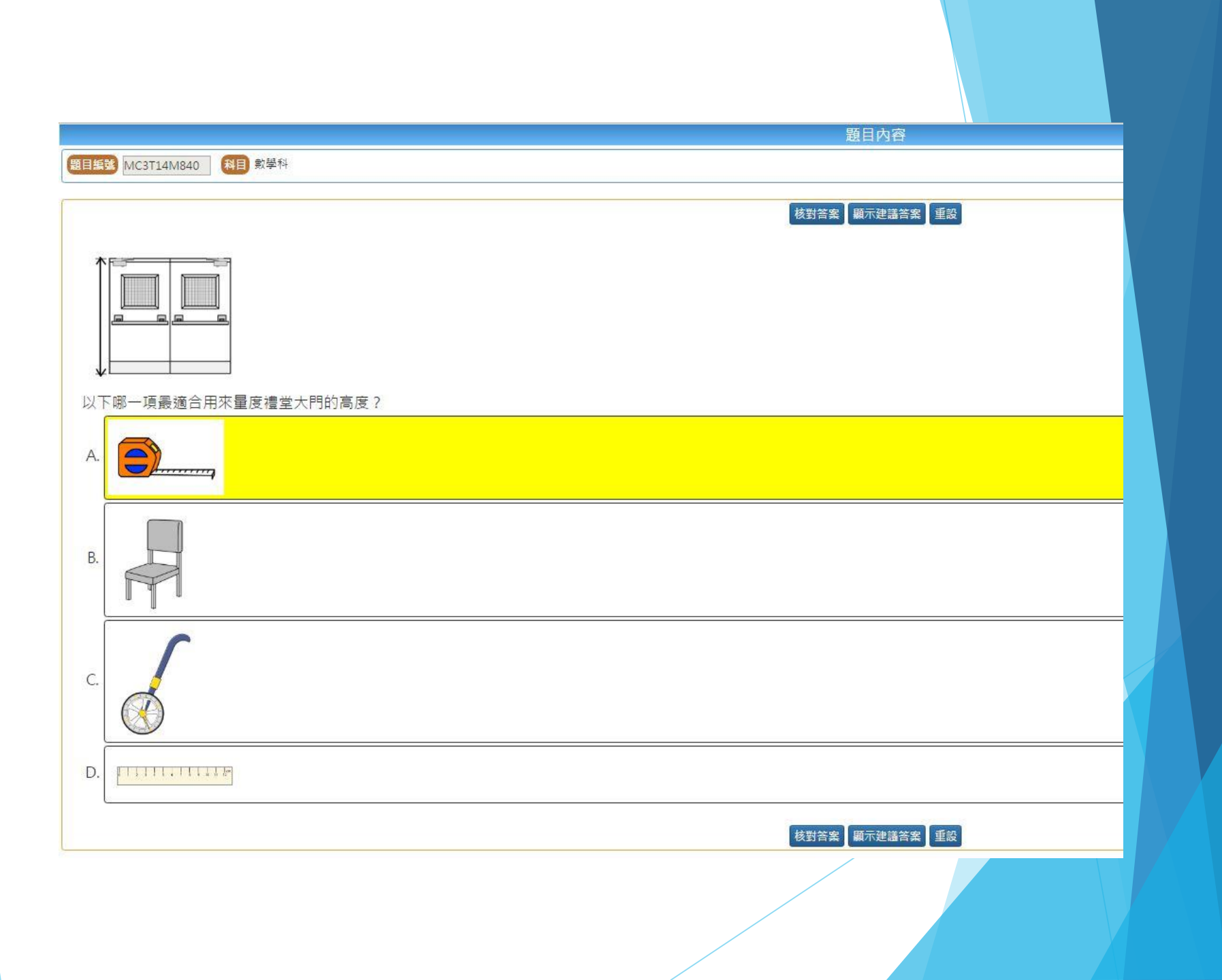

|                       | 題目內容           |  |
|-----------------------|----------------|--|
| 題目編號 MC2BN0860 科目 數學科 |                |  |
|                       |                |  |
|                       | 核對答案 顯示建議答案 重設 |  |
| 0 2 3 8 7 4           |                |  |
| 842037                |                |  |
| 選取4張字卡·排成最小的四位單數。     |                |  |
| 答案:                   |                |  |
|                       | 核對答案 顯示建議答案 重設 |  |
|                       |                |  |
|                       |                |  |
|                       |                |  |
|                       |                |  |
|                       |                |  |
|                       |                |  |

|            |                    | 題目內容            |   |
|------------|--------------------|-----------------|---|
| 題目編號       | 號 MC2BN5760 科目 數學科 |                 |   |
|            |                    |                 |   |
|            |                    | 核對答案 顯示建議答案 重   | 設 |
| 以下         | 下哪些數的千位數字是「9」?     |                 |   |
| A. (       | 9841               |                 |   |
| В.         | 3925               |                 |   |
| С.         | 916                |                 |   |
| D.         | 9432               |                 |   |
| <b>E</b> . | 947                |                 |   |
|            |                    | 核對答案  顯示建議答案  重 | 設 |
|            |                    |                 |   |
|            |                    |                 |   |
|            |                    |                 |   |
|            |                    |                 |   |
|            |                    |                 |   |
|            |                    |                 |   |

| 題目編號 MC3000114R 科目 數學科 |               |   |
|------------------------|---------------|---|
| 下列各圖的黃色部分佔全圖的幾分之幾?     | 校對答案」顯示建議答案」重 |   |
| (a)                    |               |   |
|                        |               |   |
| 答案:                    |               |   |
|                        |               |   |
|                        |               |   |
|                        |               |   |
|                        |               |   |
| 答案:                    |               |   |
|                        |               |   |
|                        |               | 7 |

|                                           | 題目內容           |
|-------------------------------------------|----------------|
| 題目編號 MC6T16N600 科目 數學科                    |                |
|                                           | 核對答案 顯示建議答案 重設 |
| 列出15 和75 的所有公因數。(由小至大排列)                  |                |
| 答案: , , , , , , , , , , , , , , , , , , , | 0 1 2 3 4      |
|                                           | 5 6 7 8 9      |
|                                           |                |
|                                           |                |
|                                           |                |
|                                           |                |

| 以下是文化區的地圖。                                                                                                    | 検討答案                                     | 案重設  |  |
|----------------------------------------------------------------------------------------------------|------------------------------------------|------|--|
| 博物館           博物館           ●           ●           ●           ●           ●           ●           ●           ●           ●           ●           ●           ●           ●           ●           ●           ●           ●           ●           ●           ●           ●           ●           ●           ●           ●           ●           ●           ●           ●           ●           ●           ●           ●           ●           ●           ●           ●           ●           ●           ●           ●           ●           ●           ●           ●           ●           ●           ●           ●           ●           ●           ● </th <th>IL<br/>■<br/>■<br/>■<br/>■<br/>■</th> <th></th> <th></th> | IL<br>■<br>■<br>■<br>■<br>■              |      |  |
|                                                                                                    | 東南東北西南                                   |      |  |
| D) 音樂廳任                                                                                                    | 四冊<br>西北<br>,然後向方走,便可到達畫廊。<br>検討答案 圓示雜譯答 | 客 重該 |  |
|                                                                                                    |                                          |      |  |

## 進行評

### 在記古進行期間,老師可檢視學生的遞交情況及已遞交 學生的成績

|                  |            | 我的評             | 1日     |                |          |                                      |            |             |                          |                       |         |            |            |                    |                       |         |                       |                           |      |         |           |         |                       |           |    |
|------------------|------------|-----------------|--------|----------------|----------|--------------------------------------|------------|-------------|--------------------------|-----------------------|---------|------------|------------|--------------------|-----------------------|---------|-----------------------|---------------------------|------|---------|-----------|---------|-----------------------|-----------|----|
| 四年 2016/17 -     |            | <b>卒</b> 並 - 評( | 古來源    | = <b>F</b> }   |          | 新典学生                                 |            |             |                          | <b>新</b>              | ₩       | λ          |            |                    |                       |         |                       |                           |      |         |           |         |                       |           |    |
| 2010/17 *        |            |                 | 12     |                |          |                                      | EDB STAR   |             |                          | DEM                   | ИОО     |            |            |                    |                       |         |                       |                           | 下載 日 | 開       |           |         |                       |           |    |
|                  | 14 - 44 -  | 1 土1百 🕨         | 10     |                | 派發日期     | 2017-02-21 11:58                     |            | 開始日         | 寺間                       | 20                    | 17-02-2 | 00:00      |            |                    |                       |         |                       | 結                         | を時間  | 2017-0  | 02-25 Of  | 0:00    |                       |           |    |
|                  |            | I TIR           | 10     |                | DE SI    | - •                                  |            | 狀況          |                          | É                     | 部 (15)  |            | *          |                    |                       |         |                       | 學!                        | E答案  | 顯示。     | / 陳藏答     | 案       |                       |           |    |
| 評估標題             | 開始時間       | 結束時間            | 狀況     | 評              | 班別 - 學號▲ | 姓名                                   | 狀況         | 答對數(學<br>生) | 1-1 1                    | -2 1                  | -3 2-1  | 2-2 2      | -3 2-4     | 3 4-               | 1 4-2 5               | 5-1 5-2 | 5-3                   | 6 7                       | 8-1  | 8-2 8-3 | 8-4 9     | 1-1 9-2 | 9-3                   | 10-1 10-1 | 2  |
| ×                | ×          | ×               |        | ×              | S5A - 1  | 學生一 / Student 01                     | 已遞交        | 24          | 1 1                      | - V                   | 1       | 1 1        | √          | √ √                | V .                   | 1 1     | $\checkmark$          | √ √                       | 1    | V V     | V         | 1 1     | 1                     | 1 I.      |    |
|                  | 2017 02 16 | 2017 02 21      |        |                | S5A - 2  | 學生二 / Student 02                     | 已遞交        | 24          | 1 1                      | <ul> <li>✓</li> </ul> | <       | 1 1        | √          | $\sqrt{-\sqrt{2}}$ | <ul> <li></li> </ul>  | 1 1     | $\checkmark$          | 1 1                       | <    | 1 1     | V .       | 1 1     | 1                     | 1 1       |    |
| 2017-02-22       | 2017-05-10 | 2017-03-21      | 未就緒    | 我              | S5A - 3  | 學生三 / Student 03                     | 已遞交        | 24          | √ √                      | · V                   | ✓       | V V        | ✓          | ✓ ✓                | <ul> <li>✓</li> </ul> | / /     | <ul> <li>✓</li> </ul> | √ √                       | ✓    | V V     | V V       | 1 1     | <ul> <li>✓</li> </ul> | V V       |    |
|                  | 16:00      | 12:00           |        |                | S5A - 4  | 學生四 / Student 04                     | 日週交        | 19          | $\sqrt{\sqrt{\sqrt{2}}}$ | <br>                  | √<br>   | √ √<br>/ / | - √<br>- / | X √                | X                     |         | V                     | $\checkmark$ $\checkmark$ | X    |         |           |         | $\checkmark$          | × X       | 4  |
|                  | 2017-02-21 | 2017-02-25      | 进行     | <b>TD</b>      | S58 - 1  | 學主力 / Student 05<br>學生六 / Student 06 | し越文<br>已滅交 | 6           | v v<br>v x               | ×                     | ×       | v v<br>X J | ×          | × v<br>× v         | X                     | / _ X   | ×                     | v v<br>J J                | X    | X X     | X         | XX      | ×                     | X X       |    |
| EDD DEIVIO 02    | 12:25      | 00:00           | 建1丁平   | 326            | S5B - 2  | 學生七 / Student 07                     | 已透交        | 0           | X X                      | : X                   | X       | X X        | X          | X X                | X                     | x x     | X                     | X X                       | X    | X X     | X         | x x     | X                     | X X       |    |
|                  | 2017 02 20 | 2017 02 25      |        |                | S5B - 3  | 學生八 / Student 08                     | 已遞交        | 0           | x x                      | X                     | Х       | х х        | Х          | х х                | X )                   | х х     | Х                     | х х                       | Х    | х х     | X 3       | x x     | X                     | х х       |    |
| EDB STAR DEMO 01 | 2017-02-20 | 2017-02-23      | 進行中    | 我              | S5B - 4  | 學生九 / Student 09                     | 已遞交        | 14          | X 🗸                      | ·                     | √ -     | X 🗸        | √ -        | X 🗸                | X                     | 1 - 1   | Х                     | V - V                     | X    | V V     | X I       | < 🗸     | X                     | √ X       |    |
|                  | 00:00      | 00:00           |        |                | S5B - 5  | 學生十 / Student 10                     | 已遞交        | 18          | 1 1                      | · 🗸                   | √       | 1 1        | √          | X 🗸                | X                     | 1 1     | $\checkmark$          | X 🗸                       | X    | 1 I     | 1         | K 🗸     | X                     | 1 1       |    |
|                  | 2017-02-20 | 2017-02-25      | 進行山    | <del>II)</del> | S6A - 1  | 學生十六 / Student<br>16                 | 未遞交        |             |                          |                       |         |            |            |                    |                       |         |                       |                           |      |         |           |         |                       |           |    |
|                  | 00:00      | 00:00           | 2월11 구 | 3%             | S6A - 2  | 學生十七 / Student<br>17                 | 未遞交        |             |                          |                       |         |            |            |                    |                       |         |                       |                           |      |         |           |         |                       |           |    |
|                  |            |                 |        |                | S6A - 3  | 學生十八 / Student<br>18                 | 未透交        |             |                          |                       |         |            |            |                    |                       |         |                       |                           |      |         | $\square$ |         |                       |           |    |
|                  |            |                 |        |                | S6A - 4  | 學生十九 / Student<br>19                 | 未遞交        |             |                          |                       |         |            |            |                    |                       |         |                       |                           |      |         |           |         |                       |           | 1  |
|                  |            |                 |        |                | S6A - 5  | 學生二十 / Student<br>20                 | 未遞交        |             |                          |                       |         |            |            |                    |                       |         |                       |                           |      |         |           |         |                       |           | 1. |
|                  |            |                 |        |                | 基本能力說明   |                                      |            |             |                          |                       |         |            |            |                    |                       |         |                       |                           |      |         |           |         |                       |           |    |

| 1 | KS1-N1-1:  | 認識個位、十位、百位、千位和萬位的位值。 | 網上學興教支援 |
|---|------------|----------------------|---------|
| 2 | KS1-M1-3 : | 進行貨幣換算及使用。           |         |
| 3 | KS1-M1-1:  | 辨認香港的流通貨幣。           |         |
| 4 | KS1-S1-1:  | 辨認柱體、錐體和球體。          | 網上學與教支援 |

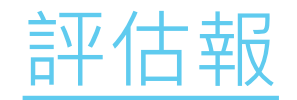

### 在評估結束後,學生可從學生報告中檢視自己的答題表現及整體成績, 報告亦會就學生的錯誤答案提供「常見錯誤」描述

|                                                      |            |           |               |      |               |                          | 個別報          | 告                                                   | 關閉   |
|------------------------------------------------------|------------|-----------|---------------|------|---------------|--------------------------|--------------|-----------------------------------------------------|------|
|                                                      |            | EDB STA   | R DEMO 01     | 評估   | 標記 EDB STA    | AR DEMO 01               |              |                                                     |      |
| << < 4                                               | /10 > >>   |           | 離開            | 開始   | 時間 2017-02    | 2-20 00:00<br>Student 10 |              | 結束時間     2017-02-25 00:00       班別 - 學號     S5B - 5 |      |
|                                                      |            |           |               | 題目   | 数重 24<br>建議答案 | 學生答案                     | 對錯           | 合到数 18<br>常見錯誤                                      | 基本能力 |
|                                                      |            |           |               | 1-1  | D             | D                        | V            | 1122034442                                          | 3    |
|                                                      |            |           |               | 1-2  | 10            |                          | 1            |                                                     | 3    |
| 鄉鄉購買—杯壺鮮                                             | 、付款・       |           |               | 1-3  | 0             | 0                        | ~            |                                                     | 3    |
|                                                      | • MULT •   |           |               | 2-1  | D             | D                        | $\checkmark$ |                                                     | 1    |
| $\sim$                                               |            |           |               | 2-2  | С             | с                        | $\checkmark$ |                                                     | 1    |
| St 47                                                | 13 L       | $\sim$    | $\frown$      | 2-3  | E             | E                        | 1            |                                                     | 1    |
| $\left( \begin{array}{c} \gamma \end{array} \right)$ |            | T'E A     | 臣             | 2-4  | A             | A                        |              |                                                     | 1    |
|                                                      |            | <u> </u>  | (50)          | 3    | E,D,A,C,B     | A,B,D,C,E                |              |                                                     | 3    |
| DOLLARD DOLLARD                                      | Pre DOLLAR | THENTY OF | the state     | 4-1  | 5             | 5                        | √<br>✓       |                                                     | 3    |
|                                                      |            |           | A de          | 4-2  | 9             | 90                       | X            |                                                     | 3    |
|                                                      |            |           |               | 5-2  | 2             | 2                        | ×<br>√       |                                                     | 3    |
|                                                      |            |           |               | 5-3  | 0             | 0                        | √<br>√       |                                                     | 3    |
| 13 LA                                                | 13 LA      | 1 ×       |               | 6    | A             | В                        | X            | 不認識個位和十位的位值                                         | 1    |
|                                                      |            |           |               | 7    | 80            | 80                       | $\checkmark$ |                                                     | 1    |
|                                                      |            | 134 00515 | 121 001       | 8-1  | A             | С                        | X            |                                                     | 4    |
| AVE DOLLAR                                           | Ste DOLLAR |           |               | 8-2  | В             | В                        | $\checkmark$ |                                                     | 4    |
|                                                      |            |           |               | 8-3  | D             | D                        | $\checkmark$ |                                                     | 4    |
| 打雨淤的停便日                                              |            |           |               | 8-4  | С             | С                        | $\checkmark$ |                                                     | 4    |
| 一种雪糕的苦馍是                                             |            | 5 元       | 90 个 答案 9 月 9 | 9-1  | D,F           | C,D,F                    | X            |                                                     | 4    |
|                                                      |            |           |               | 9-2  | E             | E                        | ~            |                                                     | 4    |
|                                                      |            |           |               | 9-3  | 9             | B,G                      | X            |                                                     | 4    |
|                                                      |            |           |               | 10-1 | 20            | 20                       | V            |                                                     | 2    |
|                                                      |            |           |               | 10-2 | 11            | 11                       | $\checkmark$ |                                                     | 4    |

# 評估報

# 

|          | EDB STAR DEMO 01     |      |             |              |              |              |              |              |              |              |              |          | 下載           | 6 關閉 |              |              |              |              |              |     |              |              |              |    |              |              |              |
|----------|----------------------|------|-------------|--------------|--------------|--------------|--------------|--------------|--------------|--------------|--------------|----------|--------------|------|--------------|--------------|--------------|--------------|--------------|-----|--------------|--------------|--------------|----|--------------|--------------|--------------|
| 派發日期     | 2017-02-21 11:58     |      | 開始          | 時間           |              | 2017-        | 02-2         | 0 00:0       | 0            |              |              |          |              |      |              |              | (            | 結束           | 寺間           | 2   | 017-0        | )2-25        | 00:00        |    |              |              |              |
| 班別       | - •                  |      | 狀況          | •            |              | 全部           | (15)         |              |              | -            |              |          |              |      |              |              | (            | 學生           | 涤            |     | 顯示 /         | / 隱藏         | 窯            |    |              |              |              |
| 班別 - 學號▲ | 姓名                   | 狀況   | 答對數(學<br>生) | 1-1          | 1-2          | 1-3          | 2-1          | 2-2          | 2-3          | 2-4          | 3            | -1       | 4-2          | 5-1  | 5-2          | 5-3          | 6            | 7            | 8-1          | 3-2 | 8-3          | 8-4          | 9-1          | -2 | 9-3          | 10-1         | 10-2         |
| S5A - 1  | 學生— / Student 01     | 已遞交  | 24          | $\checkmark$ | $\checkmark$ | $\checkmark$ | $\checkmark$ | $\checkmark$ | $\checkmark$ | $\checkmark$ | $\checkmark$ | 1        | $\checkmark$ | (    | $\checkmark$ | $\checkmark$ | $\checkmark$ | $\checkmark$ | $\checkmark$ | /   | $\checkmark$ | $\checkmark$ | $\checkmark$ |    | $\checkmark$ | $\checkmark$ | $\checkmark$ |
| S5A - 2  | 學生二 / Student 02     | 已遞交  | 24          | $\checkmark$ | $\checkmark$ | $\checkmark$ | $\checkmark$ | $\checkmark$ | $\checkmark$ | $\checkmark$ | $\checkmark$ | <u>r</u> | $\checkmark$ | /    | $\checkmark$ | $\checkmark$ | $\checkmark$ | $\checkmark$ | $\checkmark$ | /   | $\checkmark$ | $\checkmark$ | $\checkmark$ |    | $\checkmark$ | $\checkmark$ | $\checkmark$ |
| S5A - 3  | 學生三 / Student 03     | 已遞交  | 24          | $\checkmark$ | $\checkmark$ | $\checkmark$ | $\checkmark$ | $\checkmark$ | $\checkmark$ | $\checkmark$ | $\checkmark$ | <u> </u> | $\checkmark$ | (    | $\checkmark$ | $\checkmark$ | $\checkmark$ | $\checkmark$ | $\checkmark$ | /   | $\checkmark$ | $\checkmark$ | $\checkmark$ |    | $\checkmark$ | $\checkmark$ | $\checkmark$ |
| S5A - 4  | 學生四 / Student 04     | 已遞交  | 19          | $\checkmark$ | $\checkmark$ | $\checkmark$ | $\checkmark$ | $\checkmark$ | $\checkmark$ | $\checkmark$ | Х            | <u> </u> | Х            | (    | $\checkmark$ | $\checkmark$ | $\checkmark$ | $\checkmark$ | Х            | /   | $\checkmark$ | $\checkmark$ | Х            |    | $\checkmark$ | $\checkmark$ | Х            |
| S5A - 5  | 學生五 / Student 05     | 已遞交  | 24          | $\checkmark$ | $\checkmark$ | $\checkmark$ | $\checkmark$ | $\checkmark$ | $\checkmark$ | $\checkmark$ | $\checkmark$ | <u> </u> | $\checkmark$ | (    | $\checkmark$ | $\checkmark$ | $\checkmark$ | $\checkmark$ | $\checkmark$ | /   | $\checkmark$ | $\checkmark$ | $\checkmark$ |    | $\checkmark$ | $\checkmark$ | $\checkmark$ |
| S5B - 1  | 學生六 / Student 06     | 已遞交  | 6           | $\checkmark$ | Х            | Х            | Х            | Х            | $\checkmark$ | Х            | Х            | r        | Х            | /    | Х            | Х            | $\checkmark$ | $\checkmark$ | Х            | X   | X            | Х            | Х            |    | Х            | Х            | X            |
| S5B - 2  | 學生七 / Student 07     | 已遞交  | 0           | Х            | Х            | Х            | Х            | Х            | Х            | Х            | Х            | (        | Х            | <    | Х            | Х            | Х            | Х            | Х            | X   | Х            | Х            | Х            |    | Х            | Х            | Х            |
| S5B - 3  | 學生八 / Student 08     | 已遞交  | 0           | Х            | Х            | Х            | Х            | Х            | Х            | Х            | Х            | (        | Х            | <    | Х            | Х            | Х            | Х            | Х            | X   | Х            | Х            | Х            |    | Х            | Х            | Х            |
| S5B - 4  | 學生九 / Student 09     | 已遞交  | 14          | Х            | $\checkmark$ | $\checkmark$ | $\checkmark$ | Х            | $\checkmark$ | $\checkmark$ | Х            | <u> </u> | Х            | (    | $\checkmark$ | Х            | $\checkmark$ | $\checkmark$ | Х            | /   | $\checkmark$ | Х            | Х            |    | Х            | $\checkmark$ | Х            |
| S5B - 5  | 學生十 / Student 10     | 已遞交  | 18          | $\checkmark$ | $\checkmark$ | $\checkmark$ | $\checkmark$ | $\checkmark$ | $\checkmark$ | $\checkmark$ | Х            |          | Х            | (    | $\checkmark$ | $\checkmark$ | Х            | $\checkmark$ | Х            | /   | $\checkmark$ | $\checkmark$ | Х            |    | Х            | $\checkmark$ | $\checkmark$ |
| S6A - 1  | 學生十六 / Student<br>16 | 未遞交  |             |              |              |              |              |              |              |              |              |          |              |      |              |              |              |              |              |     |              |              |              |    |              |              |              |
| S6A - 2  | 學生十七 / Student<br>17 | 未遞交  |             |              |              |              |              |              |              |              |              |          | 答對           | 摔    | 「偏           | 低            | 或評           | おろう          | 要特           | 別   | 跟            | 進            |              |    |              |              |              |
| S6A - 3  | 學生十八/Stude<br>18     | 或需要特 | 別跟進         | ŧ            |              |              |              |              |              |              |              |          |              |      |              |              |              |              |              |     |              |              |              |    |              |              |              |
| S6A - 4  | 學生十九 / Student<br>19 | 未遞交  |             |              |              |              |              |              |              |              |              |          |              |      |              |              |              |              |              |     |              |              |              |    |              |              |              |
| S6A - 5  | 學生二十 / Student<br>20 | 未遞交  |             |              |              |              |              |              |              |              |              |          |              |      |              |              |              |              |              |     |              |              |              |    |              |              |              |

| 1 | KS1-N1-1 : | 認識個位、十位、百位、千位和萬位的位值。 | 網上學與教支援 |
|---|------------|----------------------|---------|
| 2 | KS1-M1-3 : | 進行貨幣換算及使用。           |         |
| 3 | KS1-M1-1 : | 辨認香港的流通貨幣。           |         |
| 4 | KS1-S1-1:  | 辨認柱體、錐體和球體。          | 網上學與教支援 |

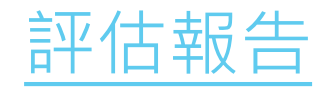

### 老師可根據學生的評估報告,了解個別基本能力的掌握情況

|       | 學生八 /<br>Student 08  | 已遞交           | 0  | 1          | X                 | X            | X            | X            | ×            | X            | X            | x            | X            | X            | Х            | х            | X            | ×            | ×            | X            | Х            | Х            | X            | ×          |  |
|-------|----------------------|---------------|----|------------|-------------------|--------------|--------------|--------------|--------------|--------------|--------------|--------------|--------------|--------------|--------------|--------------|--------------|--------------|--------------|--------------|--------------|--------------|--------------|------------|--|
|       | 學生九 /<br>Student 09  | 已遞交           | 14 | 1          | X                 | $\checkmark$ | $\checkmark$ | $\checkmark$ | ×            | $\checkmark$ | $\checkmark$ | X            | ~            | X            | $\checkmark$ | $\checkmark$ | X            | ~            | $\checkmark$ | X            | $\checkmark$ | $\checkmark$ | Х            | ×          |  |
|       | 學生十 /<br>Student 10  | 已遞交           | 18 | 1          | ~                 | $\checkmark$ | $\checkmark$ | $\checkmark$ | ~            | $\checkmark$ | $\checkmark$ | Х            | ~            | X            | √            | √            | √<br>        | X            | $\checkmark$ | Х            | $\checkmark$ | $\checkmark$ | $\checkmark$ | ×          |  |
|       | 學生十六 /<br>Student 16 | 已遞交           | 1  | 1          | √                 | Х            | Х            | Х            | X            | Х            | X            | Х            | X            | Х            | Х            | Х            | X            | X            | Х            | X            | Х            | Х            | Х            | ×          |  |
| 2     | 學生十七 /<br>Student 17 | 未遞交           |    |            |                   |              |              |              |              |              |              |              |              |              |              |              |              |              |              |              |              |              |              |            |  |
|       | 學生十八 /<br>Student 18 | 未遞交           |    |            |                   |              |              |              |              |              |              |              |              |              |              |              |              |              |              |              |              |              |              |            |  |
| ţ     | 學生十九 /<br>Student 19 | 未遞交           |    |            |                   |              |              |              |              |              |              |              |              |              |              |              |              |              |              |              |              |              |              |            |  |
|       | 學生二十 /<br>Student 20 | 未遞交           |    |            |                   |              |              |              |              |              |              |              |              |              |              |              |              |              |              |              |              |              |              |            |  |
|       |                      | 答對數(基本<br>能力) |    |            | 8                 | 7            | 7            | 7            | 6            | 8            | 7            | 4            | 8            | 4            | 8            | 7            | 6            | 7            | 8            | 4            | 7            | 7            | 6            | 4          |  |
|       |                      | 答對百分比         |    |            | 73%               | 64%          | 64%          | 64%          | 55%          | 73%          | 64%          | 36%          | 73%          | 36%          | 73%          | 64%          | 55%          | 64%          | 73%          | 36%          | 64%          | 64%          | 55%          | 369        |  |
|       |                      | 基本能力          |    |            | KS1-<br>M1-1      | KS1-<br>M1-1 | KS1-<br>M1-1 | KS1-<br>N1-1 | KS1-<br>N1-1 | KS1-<br>N1-1 | KS1-<br>N1-1 | KS1-<br>M1-1 | KS1-<br>M1-1 | KS1-<br>M1-1 | KS1-<br>M1-1 | KS1-<br>M1-1 | KS1-<br>M1-1 | KS1-<br>N1-1 | KS1-<br>N1-1 | KS1-<br>S1-1 | KS1-<br>S1-1 | KS1-<br>S1-1 | KS1-<br>S1-1 | KS1<br>S1- |  |
| 力說明   |                      |               |    |            |                   |              |              |              |              |              |              |              |              |              |              |              |              |              |              |              |              |              |              |            |  |
| KS1-N | /1-1:                |               | 辨言 | 忍香港的流荡     | 通貨幣。              |              |              |              |              |              |              |              |              |              |              |              |              |              |              |              |              |              |              |            |  |
| KS1-N | <b>/1</b> -3:        |               | 進行 | -<br>貢幣換算) | <mark>受使用。</mark> |              |              |              |              |              |              |              |              |              |              |              |              |              |              |              |              |              |              |            |  |
| KS1-N | J1-1:                |               | 記言 | 6個位、十1     | 立、百位              | 、千位和         | 萬位的位         | 值。           |              |              |              |              |              |              |              |              |              |              |              |              |              | 網上學          | 與教支          | 援          |  |
| KS1-S | 1-1:                 |               | 辨言 | 忍柱體、錐腳     | 豊和球體              | •            |              |              |              |              |              |              |              |              |              |              |              |              |              |              |              | 網上學          | 與教支          | 援          |  |

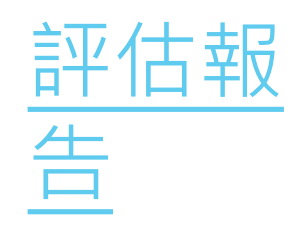

老師可選擇以每個班別檢視成

结

|          |                  |           |         |              |              |              | E            | DB S         | TAR          | DEM          | O 0          | 1            |              |              |              |              |              |              |              |              |              |              |              |              |              | 下載           | 關閉           |
|----------|------------------|-----------|---------|--------------|--------------|--------------|--------------|--------------|--------------|--------------|--------------|--------------|--------------|--------------|--------------|--------------|--------------|--------------|--------------|--------------|--------------|--------------|--------------|--------------|--------------|--------------|--------------|
| 派發日期     | 2017-02-21 11:58 |           |         |              | 间            | 2017-        | -02-20       | 00:00        |              |              |              |              |              |              |              |              | (            | 結束時          | 間            | 2017         | -02-25       | 00:00        |              |              |              |              |              |
| 班別       | S5A              |           |         | 狀況           |              | 全部           | (15)         |              | •            |              |              |              |              |              |              |              | (            | 學生答          | 案            | 顯示           | / 隱藏         | 答案           |              |              |              |              |              |
| 班別 - 學號▲ | 姓名               | 狀況        | 答對數(學生) | 1-1          | 1-2          | 1-3          | 2-1          | 2-2          | 2-3          | 2-4          | 3            | 4-1          | 4-2          | 5-1          | 5-2          | 5-3          | 6            | 7            | 8-1          | 8-2          | 8-3          | 8-4          | 9-1          | 9-2          | 9-3          | 10-1         | 10-2         |
| S5A - 1  | 學生一 / Student 01 | 已遞交       | 24      | $\checkmark$ | $\checkmark$ | $\checkmark$ | $\checkmark$ | $\checkmark$ | $\checkmark$ | $\checkmark$ | $\checkmark$ | $\checkmark$ | $\checkmark$ | $\checkmark$ | $\checkmark$ | $\checkmark$ | $\checkmark$ | $\checkmark$ | $\checkmark$ | $\checkmark$ | $\checkmark$ | $\checkmark$ | $\checkmark$ | $\checkmark$ | $\checkmark$ | $\checkmark$ | $\checkmark$ |
| S5A - 2  | 學生二 / Student 02 | 已遞交       | 24      | $\checkmark$ | $\checkmark$ | $\checkmark$ | $\checkmark$ | $\checkmark$ | $\checkmark$ | $\checkmark$ | $\checkmark$ | $\checkmark$ | $\checkmark$ | $\checkmark$ | $\checkmark$ | $\checkmark$ | $\checkmark$ | $\checkmark$ | $\checkmark$ | $\checkmark$ | $\checkmark$ | $\checkmark$ | $\checkmark$ | $\checkmark$ | $\checkmark$ | $\checkmark$ | $\checkmark$ |
| S5A - 3  | 學生三 / Student 03 | 已遞交       | 24      | $\checkmark$ | $\checkmark$ | $\checkmark$ | $\checkmark$ | $\checkmark$ | $\checkmark$ | $\checkmark$ | $\checkmark$ | $\checkmark$ | $\checkmark$ | $\checkmark$ | $\checkmark$ | $\checkmark$ | $\checkmark$ | $\checkmark$ | $\checkmark$ | $\checkmark$ | $\checkmark$ | $\checkmark$ | $\checkmark$ | $\checkmark$ | $\checkmark$ | $\checkmark$ | $\checkmark$ |
| S5A - 4  | 學生四 / Student 04 | 已遞交       | 19      | $\checkmark$ | $\checkmark$ | $\checkmark$ | $\checkmark$ | $\checkmark$ | $\checkmark$ | $\checkmark$ | Х            | $\checkmark$ | Х            | $\checkmark$ | $\checkmark$ | $\checkmark$ | $\checkmark$ | $\checkmark$ | Х            | $\checkmark$ | $\checkmark$ | $\checkmark$ | Х            | $\checkmark$ | $\checkmark$ | $\checkmark$ | Х            |
| S5A - 5  | 學生五 / Student 05 | 已遞交       | 24      | $\checkmark$ | $\checkmark$ | $\checkmark$ | $\checkmark$ | $\checkmark$ | $\checkmark$ | $\checkmark$ | $\checkmark$ | $\checkmark$ | $\checkmark$ | $\checkmark$ | $\checkmark$ | $\checkmark$ | $\checkmark$ | $\checkmark$ | $\checkmark$ | $\checkmark$ | $\checkmark$ | $\checkmark$ | $\checkmark$ | $\checkmark$ | $\checkmark$ | $\checkmark$ | $\checkmark$ |
|          |                  | 答對數(基本能力) |         | 5            | 5            | 5            | 5            | 5            | 5            | 5            | 4            | 5            | 4            | 5            | 5            | 5            | 5            | 5            | 4            | 5            | 5            | 5            | 4            | 5            | 5            | 5            | 4            |
|          |                  | 答對百分比     |         | 100%         | 100%         | 100%         | 100%         | 100%         | 100%         | 100%         | 80%          | 100%         | 80%          | 100%         | 100%         | 100%         | 100%         | 100%         | 80%          | 100%         | 100%         | 100%         | 80%          | 100%         | 100%         | 100%         | 80%          |
|          |                  | 基本能力      |         | 3            | 3            | 3            | 1            | 1            | 1            | 1            | 3            | 3            | 3            | 3            | 3            | 3            | 1            | 1            | 4            | 4            | 4            | 4            | 4            | 4            | 4            | 2            | 2            |

| 1 | KS1-N1-1: | 認識個位、十位、百位、千位和萬位的位值。 | 網上學與教支援 |
|---|-----------|----------------------|---------|
| 2 | KS1-M1-3: | 進行貨幣換算及使用。           |         |
| 3 | KS1-M1-1: | 辨認香港的流通貨幣。           |         |
| 4 | KS1-S1-1: | 辨認柱體、錐體和球體。          | 網上學與教支援 |

| Image: condent in the condent in the condent in t |       |             | 平估:<br><u>5</u>    | <u>報</u>  |          |              |              | ť            | <u>1</u> c   | IJ    | 逄   | 呈力           | 澤辛 | <u>-</u> レ   | 乂   | 偱            | ]<br>月<br>月  | 到            | 弩<br>、       |              | #   | 校            | 定不       | 見成約        | 績          | 個別報          | 风告                    |   | (M)(1)    |
|----------------------------------------------------------------------------------------------------|-------|-------------|--------------------|-----------|----------|--------------|--------------|--------------|--------------|-------|-----|--------------|----|--------------|-----|--------------|--------------|--------------|--------------|--------------|-----|--------------|----------|------------|------------|--------------|-----------------------|---|-----------|
|                                                                                                    |       |             |                    | /         |          |              |              | ED           | B ST         | AR I  | DEN | NO (         | 01 |              |     |              |              |              |              |              |     |              | 評估標      | EDB STA    | R DEMO 01  |              |                       |   |           |
| SSB       V       E = U       V       V </td <td>派發E</td> <td>期</td> <td>2017-02-21 11:58</td> <td></td> <td>開始時</td> <td>間</td> <td>20</td> <td>017-02</td> <td>2-20 0</td> <td>00:00</td> <td></td> <td></td> <td></td> <td></td> <td></td> <td></td> <td></td> <td></td> <td>結</td> <td> <br/>東時 </td> <td>間</td> <td>201</td> <td>開始時</td> <td>間 2017-02-</td> <td>-20 00:00</td> <td></td> <td>結束時間 2017-02-25 00:00</td> <td>)</td> <td></td>                                                                                                    | 派發E   | 期           | 2017-02-21 11:58   |           | 開始時      | 間            | 20           | 017-02       | 2-20 0       | 00:00 |     |              |    |              |     |              |              |              | 結            | <br>東時       | 間   | 201          | 開始時      | 間 2017-02- | -20 00:00  |              | 結束時間 2017-02-25 00:00 | ) |           |
| Image       Max       Statistical       Max       Statistical       Max       Statistical       Statistical       Statis       Statistical <t< td=""><td>斑別</td><td></td><td>S5B -</td><td></td><td>狀況</td><td></td><td>4</td><td>全部 (1</td><td>5)</td><td></td><td></td><td>•</td><td></td><td></td><td></td><td></td><td></td><td></td><td>學</td><td>生答</td><td>系</td><td>顧</td><td>姓名</td><td>學生十/S</td><td>Student 10</td><td></td><td>班別 - 學號 S5B - 5</td><td></td><td></td></t<>                                                                                                    | 斑別    |             | S5B -              |           | 狀況       |              | 4            | 全部 (1        | 5)           |       |     | •            |    |              |     |              |              |              | 學            | 生答           | 系   | 顧            | 姓名       | 學生十/S      | Student 10 |              | 班別 - 學號 S5B - 5       |   |           |
| SB - 1       要求 / Studento       回速交       G       N       N                                                                                                    | 班別 -  | 學號▲         | 姓名 州               | 伏況        | 答對數(學生)  | 1-1          | 1-2          | 1-3          | 2-1          | 2-2   | 2-3 | 2-4          | 3  | 4-1          | 4-2 | 5-1          | 5-2          | 5-3          | 6            | 7            | 8-1 | 8-2          | 題目数      | 24         | 29 st m m  | 1014         | 合封数 18                |   | ** + 05 + |
| SB - 2       Weth / Student 0       Cell       0       x       x<                                                                                                    | S5B - | 1           | 學生六 / Student 06 E | 已遞交       | 6        | $\checkmark$ | Х            | Х            | Х            | X     | /   | Х            | Х  | ✓            | Х   | $\checkmark$ | Х            | Х            | $\checkmark$ | $\checkmark$ | Х   | Х            | 超號       | 運識合業       | 学生含素       | <u></u> 對 鉗  | 常見錯訣                  |   | 基本能刀<br>2 |
| S5B -3       ¥±Λ/student0       ⊡       0       0       0       0       0       0       0       0       0       0       0       0       0       0       0       0       0       0       0       0       0       0       0       0       0       0       0       0       0       0       0       0       0       0       0       0       0       0       0       0       0       0       0       0       0       0       0       0       0       0       0       0       0       0       0       0       0       0       0       0       0       0       0       0       0       0       0       0       0       0       0       0       0       0       0       0       0       0       0       0       0       0       0       0       0       0       0       0       0       0       0       0       0       0       0       0       0       0       0       0       0       0       0       0       0       0       0       0       0       0       0       0       0       0       0                                                                                                    | S5B - | 2           | 學生七 / Student 07 Ē | 己遞交       | 0        | Х            | Х            | Х            | Х            | Χ.    | Х   | Х            | Х  | Х            | Х   | Х            | Х            | Х            | Х            | Х            | Х   | Х            | 1-2      | 10         | 10         | ×<br>./      |                       |   | 3         |
| S58 - 4       製売 / Studenton       営       1       N       N                                                                                                    | S5B - | 3           | 學生八 / Student 08 日 | 己遞交       | 0        | Х            | Х            | X            | Х            | Χ.    | Х   | Х            | Х  | Х            | Х   | Х            | Х            | Х            | Х            | Х            | Х   | Х            | 1-3      | 0          | 0          | ×<br>√       |                       |   | 3         |
| S8 - 5       9± + / Student 10       0.45       1       0       0       0       0       0       0       0       0       0       0       0       0       0       0       0       0       0       0       0       0       0       0       0       0       0       0       0       0       0       0       0       0       0       0       0       0       0       0       0       0       0       0       0       0       0       0       0       0       0       0       0       0       0       0       0       0       0       0       0       0       0       0       0       0       0       0       0       0       0       0       0       0       0       0       0       0       0       0       0       0       0       0       0       0       0       0       0       0       0       0       0       0       0       0       0       0       0       0       0       0       0       0       0       0       0       0       0       0       0       0       0       0       0       0<                                                                                                    | S5B - | 4           | 學生九 / Student 09 日 | 己遞交       | 14       | Х            | $\checkmark$ | $\checkmark$ | $\checkmark$ | X     | /   | $\checkmark$ | Х  | √            | Х   | $\checkmark$ | $\checkmark$ | Х            | $\checkmark$ | $\checkmark$ | Х   | $\checkmark$ | 2-1      | D          | D          | 1            |                       |   | 1         |
| Image: 1     Image: 1     Ima                                                                                                    | S5B - | 5           | 學生十 / Student 10 日 | 己遞交       | 18       | $\checkmark$ | $\checkmark$ | $\checkmark$ | $\checkmark$ | V .   | /   | $\checkmark$ | Х  | $\checkmark$ | Х   | $\checkmark$ | $\checkmark$ | $\checkmark$ | Х            | $\checkmark$ | Х   | $\checkmark$ | 2-2      | С          | С          | $\checkmark$ |                       |   | 1         |
| Image: Problement Problement Probl |       |             | 2                  | 答對數(基本能力) | )        | 2            | 2            | 2            | 2            | 1     | 3   | 2            | 0  | 3            | 0   | 3            | 2            | 1            | 2            | 3            | 0   | 2            | 2-3      | E          | E          | 1            |                       |   | 1         |
| Image: Properties weight and properiod of the state of the state |       |             | 2                  | 答對百分比     |          | 40%          | 40%          | 40%          | 40%          | 20%   | 50% | 40%          | 0% | 60%          | 0%  | 60%          | 40%          | 20%          | 40%          | 60%          | 0%  | 40%          | 2-4      | A          | А          | $\checkmark$ |                       |   | 1         |
| 本本市か時         5         5         4         5         5         4         5         5         4         5         5         5         5         5         5         5         5         5         5         5         5         5         5         5         5         5         5         5         5         5         5         5         5         5         5         5         5         5         5         5         5         5         5         5         5         5         5         5         5         5         5         5         5         5         5         5         5         5         5         5         5         5         5         5         5         5         5         5         5         5         5         5         5         5         5         5         5         5         5         5         5         5         5         5         5         5         6         6         6         6         6         6         6         6         6         6         6         7         6         7         7         8         6         7         7         8 <td></td> <td></td> <td>1</td> <td>基本能力</td> <td></td> <td>3</td> <td>3</td> <td>3</td> <td>1</td> <td>1</td> <td>1</td> <td>1</td> <td>3</td> <td>3</td> <td>3</td> <td>3</td> <td>3</td> <td>3</td> <td>1</td> <td>1</td> <td>4</td> <td>4</td> <td>3</td> <td>E,D,A,C,B</td> <td>A,B,D,C,E</td> <td>×</td> <td></td> <td></td> <td>3</td>                                                                                                    |       |             | 1                  | 基本能力      |          | 3            | 3            | 3            | 1            | 1     | 1   | 1            | 3  | 3            | 3   | 3            | 3            | 3            | 1            | 1            | 4   | 4            | 3        | E,D,A,C,B  | A,B,D,C,E  | ×            |                       |   | 3         |
|                                                                                                    |       |             |                    |           |          |              |              |              |              |       |     |              |    |              |     |              |              |              |              |              |     |              | 4-1      | 5          | 5          | $\checkmark$ |                       |   | 3         |
| 1       K31-N1-1:       認識個位,十位,百位,千位和萬位的位值,       第         2       K51-M1-3:       進行貨幣換算及使用,       3         3       K51-M1-1:       辨認香港的流過貨幣,       0       2       2       2       2       2       2       3       3         4       K51-M1-1:       辨認香港的流過貨幣,       第       第       不認識但位和一位的位值       1       3         5       C       A       B       X       不認識位和一位的位值       1         6       A       B       X       不認識位和一位的位值       1         7       80       80       X       不認識位和一位的位值       1         8       1       A       C       X       4       4         9       8       0       0       X       1       4       4         8       0       0       X       1       4       4       4       4       4       4       4       4       4       4       4       4       4       4       4       4       4       4       4       4       4       4       4       4       4       4       4       4       4       4       4       4       4       4       4                                                                                                    | 基本會   | E力說明<br>[1] |                    |           |          |              |              |              |              |       |     |              |    |              |     |              |              |              |              |              |     |              | 4-2      | 9          | 90         | Х            |                       |   | 3         |
| 2       K31-M1-3:       進行貨幣換算及使用,       3         3       K51-M1-1:       辨認落泡的流過貨幣,       0       0       0       3         4       K51-S1-1:       辨認程糧,       2       0       0       0       0       3         5       K51-S1-1:       第認任糧,       2       0       0       0       0       0       0       0       0       0       0       0       0       0       0       0       0       0       0       0       0       0       0       0       0       0       0       0       0       0       0       0       0       0       0       0       0       0       0       0       0       0       0       0       0       0       0       0       0       0       0       0       0       0       0       0       0       0       0       0       0       0       0       0       0       0       0       0       0       0       0       0       0       0       0       0       0       0       0       0       0       0       0       0       0       0       0       0       0                                                                                                    | 1     | KS1-N1      | -1:                | 認識個位、十    | -位、百位、千( | 位和萬          | 位的位          | 立值。          |              |       |     |              |    |              |     |              |              |              |              |              |     | 網            | 5-1      | С          | C          | $\checkmark$ |                       |   | 3         |
| 3         K51-M1-1:         9400 常能增速的流通宣常。         5-3         0         0         √         0         0         0         0         0         0         0         0         0         0         0         0         0         0         0         0         0         0         0         0         0         0         0         0         0         0         0         0         0         0         0         0         0         0         0         0         0         0         0         0         0         0         0         0         0         0         0         0         0         0         0         0         0         0         0         0         0         0         0         0         0         0         0         0         0         0         0         0         0         0         0         0         0         0         0         0         0         0         0         0         0         0         0         0         0         0         0         0         0         0         0         0         0         0         0         0         0         0         0 </td <td>2</td> <td>KS1-M1</td> <td>L-3 :</td> <td>進行貨幣換算</td> <td>[及使用。</td> <td></td> <td></td> <td></td> <td></td> <td></td> <td></td> <td></td> <td></td> <td></td> <td></td> <td></td> <td></td> <td></td> <td></td> <td></td> <td></td> <td></td> <td>5-2</td> <td>2</td> <td>2</td> <td>1</td> <td></td> <td></td> <td>3</td>                                                                                                    | 2     | KS1-M1      | L-3 :              | 進行貨幣換算    | [及使用。    |              |              |              |              |       |     |              |    |              |     |              |              |              |              |              |     |              | 5-2      | 2          | 2          | 1            |                       |   | 3         |
| 4       KS1-S1-1:       PB記性體·鍵體和球體。       PB記性體·鍵體和球體。       PBIL       PAIL       PAIL                                                                                                    | 3     | KS1-M1      | L-1:               | 辨認香港的流    | 通貨幣。     |              |              |              |              |       |     |              |    |              |     |              |              |              |              |              |     |              | 5-3<br>6 | 0          | U          | V            | 不認識個位和十位的位值           |   | 3         |
| 1       1       1       1       1       1       1       1       1       1       1       1       1       1       1       1       1       1       1       1       1       1       1       1       1       1       1       1       1       1       1       1       1       1       1       1       1       1       1       1       1       1       1       1       1       1       1       1       1       1       1       1       1       1       1       1       1       1       1       1       1       1       1       1       1       1       1       1       1       1       1       1       1       1       1       1       1       1       1       1       1       1       1       1       1       1       1       1       1       1       1       1       1       1       1       1       1       1       1       1       1       1       1       1       1       1       1       1       1       1       1       1       1       1       1       1       1       1       1                                                                                                          | 4     | KS1-S1      | -1:                | 辨認柱體、錐    | 體和球體。    |              |              |              |              |       |     |              |    |              |     |              |              |              |              |              |     | 網            | 7        | A<br>80    | 80         | X            | 不認識1回1241千12月9121目    |   | 1         |
| 8-2       B       B       ✓       4         8-3       D       D       ✓       4         8-4       C       C       ✓       4         9-1       D,F       C,D,F       ✓       4                                                                                                    | ·     |             |                    |           |          |              |              |              |              |       |     |              |    |              |     |              |              |              |              |              |     |              | 8-1      | A          | C          | ×            |                       |   | 4         |
| 8-3       D       D       ✓       4         8-4       C       C       ✓       4         9-1       D,F       C,D,F       ✓       4         9-2       F       F       ✓       4                                                                                                    |       |             |                    |           |          |              |              |              |              |       |     |              |    |              |     |              |              |              |              |              |     |              | 8-2      | В          | В          | 1            |                       |   | 4         |
| 8-4       C       C       ✓       4         9-1       D,F       C,D,F       X       4         9-2       F       F       ✓       4                                                                                                    |       |             |                    |           |          |              |              |              |              |       |     |              |    |              |     |              |              |              |              |              |     |              | 8-3      | D          | D          | $\checkmark$ |                       |   | 4         |
| 9-1 D,F C,D,F X 4                                                                                                    |       |             |                    |           |          |              |              |              |              |       |     |              |    |              |     |              |              |              |              |              |     |              | 8-4      | С          | С          | 1            |                       |   | 4         |
| 9.2 F F $I$ $I$ $I$ $I$ $I$ $I$ $I$ $I$                                                                                                    |       |             |                    |           |          |              |              |              |              |       |     |              |    |              |     |              |              |              |              |              |     |              | 9-1      | D,F        | C,D,F      | ×            |                       |   | 4         |
|                                                                                                    |       |             |                    |           |          |              |              |              |              |       |     |              |    |              |     |              |              |              |              |              |     |              | 9-2      | E          | E          | $\checkmark$ |                       |   | 4         |
| 9-3 G B,G X 4                                                                                                    |       |             |                    |           |          |              |              |              |              |       |     |              |    |              |     |              |              |              |              |              |     |              | 9-3      | G          | B,G        | ×            |                       |   | 4         |
| 10-1 20 20 V 2                                                                                                    |       |             |                    |           |          |              |              |              |              |       |     |              |    |              |     |              |              |              |              |              |     |              | 10-1     | 20         | 20         | $\checkmark$ |                       |   | 2         |
| 10-2 11 11 V 2                                                                                                    |       |             |                    |           |          |              |              |              |              |       |     |              |    |              |     |              |              |              |              |              |     |              | 10-2     | 11         | 11         | $\checkmark$ |                       |   | 2         |

| -       | <u>評估</u> :<br>告   | 報                               |         | 又                                                                                                    |       | IJŽ     | 四共      | 擇            | <u>い</u> | ረ <mark>1</mark> | <u>ک</u>   |              | - 個   | 詞語    | 果業                    | 或是                  | 王<br>王<br>王<br>王<br>王<br>王<br>王<br>王<br>王<br>王<br>王<br>王<br>王<br>王<br>王<br>王<br>王<br>王<br>王 | 檢       | 視                 | ,万     | <b>戈</b> 糸 | 主貝    |                   |        |     |    |      |     |      |       |             |     |    |
|---------|--------------------|---------------------------------|---------|----------------------------------------------------------------------------------------------------|-------|---------|---------|--------------|----------|------------------|------------|--------------|-------|-------|-----------------------|---------------------|---------------------------------------------------------------------------------------------|---------|-------------------|--------|------------|-------|-------------------|--------|-----|----|------|-----|------|-------|-------------|-----|----|
|         |                    |                                 |         |                                                                                                    |       | EDB     | STA     | r de         | MO       | 01               |            |              |       |       |                       |                     |                                                                                             |         | 下載                | 關閉     |            |       |                   |        |     |    |      |     |      |       |             |     |    |
| 派發日期    | 2017-02-21 11:58   |                                 | 開始問     | 時間                                                                                                    | 201   | .7-02-2 | 20 00:0 | 0            |          |                  |            |              |       |       | 結束時間                  | 2017-02             | -25 00:00                                                                                   |         |                   |        |            |       |                   |        |     |    |      |     |      |       |             |     |    |
| 班別      | S5B 🔻              |                                 | 狀況      |                                                                                                    | 全     | 部 (15)  |         |              | •        |                  |            | K            |       |       | 學生答案                  | 顯示/關                | <b>憲藏答案</b>                                                                                 |         |                   |        |            |       |                   |        |     |    |      |     |      |       |             |     |    |
| 班別 - 學號 | ≹▲ 姓名 光            | 伏況                              | 答對數(學生) | ) 1-1                                                                                                    | 1-2 1 | L-3 2-  | 1 2-2   | 2 2-3        | 2-4      | 3                | 4-1 4      | 4-2 5-       | 1 5-2 | 5-3 6 | 7 8                   | 8-1 8-2 8-3         | 8-4 9-1                                                                                     | 9-2 9-3 | 10.1              | 10-2   |            |       |                   |        |     |    |      |     |      |       |             |     |    |
| S5B - 1 | 學生六 / Student 06 E | ∃遞交                             | 6       | $\checkmark$                                                                                                    | X )   | X X     | X       | $\checkmark$ | X        | Х                | √ )        | X 🗸          | X     | X 🗸   | <ul> <li>✓</li> </ul> | K X X               | X X                                                                                         | ХХ      | Х                 | X      |            |       |                   |        |     |    |      |     |      |       |             |     |    |
| S5B - 2 | 學生七 / Student 07 E | 己遞交                             | 0       | Х                                                                                                    | X )   | K X     | X       | Х            | Х        | Х                | X )        | x x          | Х     |       |                       |                     |                                                                                             | ED      | B ST              | AR     | DEN        | 10 (  | )1                |        |     |    |      |     |      |       | 下載          | 關   | 閉  |
| S5B - 3 | 學生八 / Student 08 E | 已遞交<br>                         | 0       | Х                                                                                                    | X     | ( X     | X       | Х            | Х        | Х                | X )        | x x          | Х     | 35.33 |                       | 2017 02 2           | 14.50                                                                                       | PE MAR  | E C               |        | Y          | 20.00 | 00                |        |     | 4  | 古吐日  |     | 200  | 7 02  | 25.00       |     |    |
| S5B - 4 | 學生九 / Student 09 E | 己遞交                             | 14      | X                                                                                                    | √ √   |         | X       | √<br>        | <b>√</b> | Х                | ✓ )        | X V          | √     | 派资    | 日期                    | 2017-02-21          | 111:58                                                                                      | 用始时     | (B) <i>(2774)</i> | // 201 | L7-02·     | 20 00 | :00 🦾             |        |     | Â  | 木时间  |     | 201  | 7-02- | 25 00:      | 00  |    |
| S5B - 5 | 學生十 / Student 10 日 |                                 | 18      | √<br>2                                                                                                    | V V   |         |         | ~            | √<br>2   | X                | √ )<br>⊃ ( | X V          | ~     | 班別    |                       | S5B                 | •                                                                                           | 狀況      |                   |        |            |       |                   |        | ×   | 學  | 生答系  |     | 顯    | 示/陽   | 藏答案         |     |    |
|         | 1                  | 音到数(基本配力)<br><sup> 広</sup> 町石公開 |         | 2                                                                                                    | 2 2   | 2 Z     | 1 200   | 3            | 2        | 0%               | 5 0%       | ) 3<br>)% 6( | 2     | 班別    | - 學號▲                 | 姓名                  | 狀況                                                                                          | 答對數     |                   |        | 答系         | ≧分材   | Я                 |        |     | 3  | 4-1  | 4-2 | 5-1  | 5-2   | 5-3 6       | 5   | 7  |
|         |                    | = 11日カル<br>悪本能力                 |         | 3                                                                                                    | 3 :   | 3 1     | 1       | 1            | 1        | 3                | 3 3        | 3 3          | 3     | +     |                       |                     |                                                                                             | (學生)    | 78.44             | 10 F   | 0          |       |                   |        | - 1 |    |      |     |      |       |             |     | 4  |
|         |                    | 21,0073                         |         | , in the second second |       |         |         | -            | -        | с<br>-           |            |              |       | L S5B | - 1                   | 學生六/                | 已遞交                                                                                         | 6       | 建藏                | 音亲     | 9<br>      |       |                   |        | _ [ | ×  | 1    | ×   | 1    | ×     | X           |     | 1  |
| 基本能力調   | <b>兌明</b>          |                                 |         |                                                                                                    |       |         |         |              |          |                  |            |              |       | CER   | 2                     | Student 00          | 口服六                                                                                         | 0       | 學生                | 答案     |            | 欠數    | 百分                | ·比     |     | 4  |      | 4   |      |       |             |     | 2  |
| 1 KS1   | -N1-1 :            | 認識個位、十                          | 位、百位、千  | 位和萬                                                                                                    | 位的位   | 值。      |         |              |          |                  |            |              |       |       | - 2                   | Student 07          |                                                                                             | 0       | 90                |        |            | 3     | 60%               |        | _   | Î. | Ŷ    |     | Ŷ/   | 2     | $^{\prime}$ |     | î. |
| 2 KS1   | -M1-3:             | 進行貨幣換算                          | 及使用。    |                                                                                                    |       |         |         |              |          |                  |            |              |       | S5B   | - 3                   | 學牛八/                | 已遞交                                                                                         | 0       | 5                 |        | 1          | L     | 20%               | 0      | _   | X  | X    | X   | X    | X     | X           | X   | X  |
| 3 KS1   | -M1-1:             | 辨認香港的流                          | 通貨幣。    |                                                                                                    |       |         |         |              |          |                  |            |              |       |       |                       | Student 08          |                                                                                             |         | 20                |        | 1          | L     | <mark>20</mark> % | ,<br>, |     |    |      |     |      |       |             |     |    |
| 4 KS1   | -S1-1 :            | 辨認柱體、錐                          | 體和球體。   |                                                                                                    |       |         |         |              |          |                  |            |              |       | S5B   | - 4                   | 學生九 /<br>Student 09 | 已遞交                                                                                         | 14      |                   |        |            |       |                   |        |     | ×  | >    | ×   | >    | 4     | ×           |     | 4  |
|         |                    |                                 |         |                                                                                                    |       |         |         |              |          |                  |            |              |       | S5B   | - 5                   | 學生十 /<br>Student 10 | 已遞交                                                                                         | 18      |                   |        |            |       |                   | OK     |     | ×  | >    | ×   | >    | 4     | 5           | ×   | 1  |
|         |                    |                                 |         |                                                                                                    |       |         |         |              |          |                  |            |              |       |       |                       |                     | 答對數<br>(基本能<br>力)                                                                           |         | 2                 | 2      | 2          | 2     | 1                 | 3      | 2   | 0  | 3    | 0   | 3    | 2     | 1           | 2   | 3  |
|         |                    |                                 |         |                                                                                                    |       |         |         |              |          |                  |            |              |       |       |                       |                     | 答對百分                                                                                        |         | 40%               | 5 40%  | 6 40%      | 40%   | 20%               | 60%    | 40% | 0% | 60%  | 0%  | 60%  | 40%   | 20%         | 10% | 60 |
|         |                    |                                 |         |                                                                                                    |       |         |         |              |          |                  |            |              |       |       |                       |                     | 比                                                                                           |         |                   |        |            |       | 2070              | 0070   |     |    | 0010 |     | 30.0 |       |             |     | 1  |
|         |                    |                                 |         |                                                                                                    |       |         |         |              |          |                  |            |              |       |       |                       |                     | 基本能力                                                                                        |         | 3                 | 3      | 3          | 1     | 1                 | 1      | 1   | 3  | 3    | 3   | 3    | 3     | 3           |     | 1  |
|         |                    |                                 |         |                                                                                                    |       |         |         |              |          |                  |            |              |       |       |                       |                     |                                                                                             |         |                   |        |            | /     | /                 |        |     |    |      |     |      |       |             |     |    |

# <u>評估報</u> 告

## 每位學生的答案也可在報告中一目了然

|          |                  |           |         |     |     |      | EDB           | ST,     | AR I | DEM | 10 01     |     |     |     |     |     |     |     |     |     |       |      |         |       |       | 下載   | 關閉   |
|----------|------------------|-----------|---------|-----|-----|------|---------------|---------|------|-----|-----------|-----|-----|-----|-----|-----|-----|-----|-----|-----|-------|------|---------|-------|-------|------|------|
| 派發日期     | 2017-02-21 11:58 |           | 開始      | 台時間 | )   | 2017 | -02-2         | 20 00:0 | 00   |     |           |     |     |     |     |     | (   | 吉宋時 |     | 20  | 017-0 | 2-25 | 00:00   |       |       |      |      |
| 班別       | S5B 💌            |           | 狀況      | 5   |     | 全音   | ß <b>(15)</b> |         |      | •   |           |     |     |     |     |     |     | 學生答 | 案   | ļ   | 顯示 /  | 隱藏領  | 答案      |       |       |      |      |
| 班別 - 學號▲ | 姓名               | 狀況        | 答對數(學生) | 1-1 | 1-2 | 1-3  | 2-1           | 2-2     | 2-3  | 2-4 | 3         | 4-1 | 4-2 | 5-1 | 5-2 | 5-3 | 6   | 7   | 8-1 | 8-2 | 8-3   | 8-4  | 9-1     | 9-2   | 9-3   | 10-1 | 10-2 |
| S5B - 1  | 學生六 / Student 06 | 已遞交       | 6       | D   | 11  | 3    | А             | А       | E    | С   | A,C,E,B,D | 5   | 90  | С   | 200 | 50  | А   | 80  | С   | E   | В     | А    | B,C,D,E | B,E   | A,G   | 10   | 2    |
| S5B - 2  | 學生七 / Student 07 | 已遞交       | 0       | А   | 1   | 1    | В             | В       | В    | В   | A,C,E,B,D | 2   | 20  | F   | 5   | 5   | В   | 81  | С   | D   | В     | А    | C,D,E,F | F,G   | A,B   | 10   | 10   |
| S5B - 3  | 學生八 / Student 08 | 已遞交       | 0       | А   | 1   | 1    | В             | В       | В    | В   | B,D,A,C,E | 2   | 5   | F   | 5   | 5   | В   | 88  | С   | E   | Е     | А    | C,D,E   | D,E,F | A,B,C | 10   | 10   |
| S5B - 4  | 學生九 / Student 09 | 已遞交       | 14      | А   | 10  | 0    | D             | А       | E    | А   | A,C,D,B,E | 5   | 90  | С   | 2   | 5   | А   | 80  | С   | В   | D     | А    | F       | E     | B,G   | 20   | 12   |
| S5B - 5  | 學生十 / Student 10 | 已遞交       | 18      | D   | 10  | 0    | D             | С       | E    | А   | A,B,D,C,E | 5   | 90  | С   | 2   | 0   | В   | 80  | С   | В   | D     | С    | C,D,F   | E     | B,G   | 20   | 11   |
|          |                  | 答對數(基本能力) |         | 2   | 2   | 2    | 2             | 1       | 3    | 2   | 0         | 3   | 0   | 3   | 2   | 1   | 2   | 3   | 0   | 2   | 2     | 1    | 0       | 2     | 0     | 2    | 1    |
|          |                  | 答對百分比     |         | 40% | 40% | 40%  | 40%           | 20%     | 60%  | 40% | 0%        | 60% | 0%  | 60% | 40% | 20% | 40% | 60% | 0%  | 40% | 40%   | 20%  | 0%      | 40%   | 0%    | 40%  | 20%  |
|          |                  | 基本能力      |         | 3   | 3   | 3    | 1             | 1       | 1    | 1   | 3         | 3   | 3   | 3   | 3   | 3   | 1   | 1   | 4   | 4   | 4     | 4    | 4       | 4     | 4     | 2    | 2    |

| 1 | KS1-N1-1: | 認識個位、十位、百位、千位和萬位的位值。 | 網上學與教支援 |
|---|-----------|----------------------|---------|
| 2 | KS1-M1-3: | 進行貨幣換算及使用。           |         |
| 3 | KS1-M1-1: | 辨認香港的流通貨幣。           |         |
| 4 | KS1-S1-1: | 辨認柱體、錐體和球體。          | 網上學與教支援 |

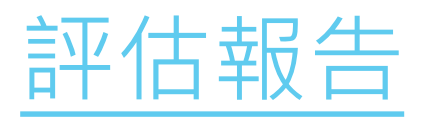

| R                                                                  | 🕲 STA      | AR           | ×                 | +        |     |              |                      |      |                                                       |   |   |   |   |  |  |
|--------------------------------------------------------------------|------------|--------------|-------------------|----------|-----|--------------|----------------------|------|-------------------------------------------------------|---|---|---|---|--|--|
| 205                                                                | <b>(</b> ) | https://e.st | tar.hkedcity.net/ | /math_zh |     |              | (70%) C <sup>4</sup> | Q、搜尋 |                                                       | 4 | Ê | ÷ | ⋒ |  |  |
| 第第日<br>第二日<br>第二日<br>第二日<br>第二日<br>第二日<br>第二日<br>第二日<br>第二日<br>第二日 |            | 上面有4個        | 五角                | 硬幣,共值    | 200 | <b>餐</b> ⊋ 元 |                      | 50   | <mark>⊁ ( ( ( ) ( ) ( ) ( ) ( ) ( ) ( ) ( ) ( </mark> | • |   |   |   |  |  |

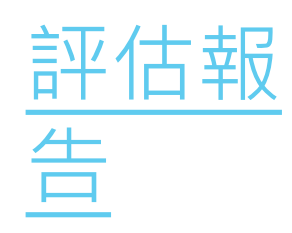

### 如有需要,老師可下載**Excel**版本的報告 作其他用途

|          |                  |           |         |     |     |      | EDB    | ST/     | AR I | DEM | 10 01     |     |     |     |     |     |     |     |     |     |       |        |         |       |       | 下載   | 關閉   |
|----------|------------------|-----------|---------|-----|-----|------|--------|---------|------|-----|-----------|-----|-----|-----|-----|-----|-----|-----|-----|-----|-------|--------|---------|-------|-------|------|------|
| 派發日期     | 2017-02-21 11:58 |           | 開始      | 時間  | )   | 2017 | -02-2  | 20 00:0 | 00   |     |           |     |     |     |     |     | (*  | 吉束時 | 間   | 20  | 017-0 | 2-25 ( | 00:00   |       |       |      |      |
| 班別       | S5B 💌            |           | 狀況      | 5   |     | 全音   | ß (15) |         |      | •   |           |     |     |     |     |     | (   | ₽生答 | 案   | E.  | 顧示 /  | 隱藏領    | 答案      |       |       |      |      |
| 班別 - 學號▲ | 姓名               | 狀況        | 答對數(學生) | 1-1 | 1-2 | 1-3  | 2-1    | 2-2     | 2-3  | 2-4 | 3         | 4-1 | 4-2 | 5-1 | 5-2 | 5-3 | 6   | 7   | 8-1 | 8-2 | 8-3   | 8-4    | 9-1     | 9-2   | 9-3   | 10-1 | 10-2 |
| S5B - 1  | 學生六 / Student 06 | 已遞交       | 6       | D   | 11  | 3    | А      | А       | E    | С   | A,C,E,B,D | 5   | 90  | С   | 200 | 50  | А   | 80  | С   | E   | В     | А      | B,C,D,E | B,E   | A,G   | 10   | 2    |
| S5B - 2  | 學生七 / Student 07 | 已遞交       | 0       | А   | 1   | 1    | В      | В       | В    | В   | A,C,E,B,D | 2   | 20  | F   | 5   | 5   | В   | 81  | С   | D   | В     | А      | C,D,E,F | F,G   | A,B   | 10   | 10   |
| S5B - 3  | 學生八 / Student 08 | 已遞交       | 0       | А   | 1   | 1    | В      | В       | В    | В   | B,D,A,C,E | 2   | 5   | F   | 5   | 5   | В   | 88  | С   | E   | E     | А      | C,D,E   | D,E,F | A,B,C | 10   | 10   |
| S5B - 4  | 學生九 / Student 09 | 已遞交       | 14      | А   | 10  | 0    | D      | А       | E    | А   | A,C,D,B,E | 5   | 90  | С   | 2   | 5   | А   | 80  | С   | В   | D     | А      | F       | E     | B,G   | 20   | 12   |
| S5B - 5  | 學生十 / Student 10 | 已遞交       | 18      | D   | 10  | 0    | D      | С       | E    | А   | A,B,D,C,E | 5   | 90  | С   | 2   | 0   | В   | 80  | С   | В   | D     | С      | C,D,F   | E     | B,G   | 20   | 11   |
|          |                  | 答對數(基本能力) |         | 2   | 2   | 2    | 2      | 1       | 3    | 2   | 0         | 3   | 0   | 3   | 2   | 1   | 2   | 3   | 0   | 2   | 2     | 1      | 0       | 2     | 0     | 2    | 1    |
|          |                  | 答對百分比     |         | 40% | 40% | 40%  | 40%    | 20%     | 60%  | 40% | 0%        | 60% | 0%  | 60% | 40% | 20% | 40% | 60% | 0%  | 40% | 40%   | 20%    | 0%      | 40%   | 0%    | 40%  | 20%  |
|          |                  | 基本能力      |         | 3   | 3   | 3    | 1      | 1       | 1    | 1   | 3         | 3   | 3   | 3   | 3   | 3   | 1   | 1   | 4   | 4   | 4     | 4      | 4       | 4     | 4     | 2    | 2    |

| 1 | KS1-N1-1: | 認識個位、十位、百位、千位和萬位的位值。 | 網上學與教支援 |
|---|-----------|----------------------|---------|
| 2 | KS1-M1-3: | 進行貨幣換算及使用。           |         |
| 3 | KS1-M1-1: | 辨認香港的流通貨幣。           |         |
| 4 | KS1-S1-1: | 辨認柱體、錐體和球體。          | 網上學與教支援 |

# 相關連

# 報告會就不同的基本能力提供一些有用的網上連結,給予老師參考

|          |                      |        |             |              |              | E            | DB S         | STA          | R DI         | EMC          | 01           |              |              |              |              |              |              |              |              |              |              |              |              |              |              | 下隼           | ┇ 關門         |
|----------|----------------------|--------|-------------|--------------|--------------|--------------|--------------|--------------|--------------|--------------|--------------|--------------|--------------|--------------|--------------|--------------|--------------|--------------|--------------|--------------|--------------|--------------|--------------|--------------|--------------|--------------|--------------|
| 派發日期     | 2017-02-21 11:58     |        | 開始          | 時間           |              | 2017         | -02-2        | 0 00:0       | 00           |              |              |              |              |              |              |              |              | 結束時          | 間            | 2            | 017-0        | 02-25        | 00:00        | )            |              |              |              |
| 班別       | - •                  |        | 狀況          |              |              | 全部           | 3 (15)       |              |              | •            |              |              |              |              |              |              | (            | 學生答          | 瀮            |              | 顯示 /         | / 隱藏         | 答案           |              |              |              |              |
| 班別 - 學號▲ | 姓名                   | 狀況     | 答對數(學<br>生) | 1-1          | 1-2          | 1-3          | 2-1          | 2-2          | 2-3          | 2-4          | 3            | 4-1          | 4-2          | 5-1          | 5-2          | 5-3          | 6            | 7            | 8-1          | 8-2          | 8-3          | 8-4          | 9-1          | 9-2          | 9-3          | 10-1         | 10-2         |
| S5A - 1  | 學生— / Student 01     | 已遞交    | 24          | $\checkmark$ | $\checkmark$ | $\checkmark$ | $\checkmark$ | $\checkmark$ | $\checkmark$ | $\checkmark$ | $\checkmark$ | $\checkmark$ | $\checkmark$ | $\checkmark$ | $\checkmark$ | $\checkmark$ | $\checkmark$ | $\checkmark$ | $\checkmark$ | $\checkmark$ | $\checkmark$ | $\checkmark$ | $\checkmark$ | $\checkmark$ | $\checkmark$ | $\checkmark$ | $\checkmark$ |
| S5A - 2  | 學生二 / Student 02     | 已遞交    | 24          | $\checkmark$ | <b>V</b>     | $\checkmark$ | $\checkmark$ | $\checkmark$ | $\checkmark$ | $\checkmark$ | $\checkmark$ | $\checkmark$ | $\checkmark$ | $\checkmark$ | $\checkmark$ | $\checkmark$ | $\checkmark$ | $\checkmark$ | $\checkmark$ | $\checkmark$ | $\checkmark$ | $\checkmark$ | $\checkmark$ | $\checkmark$ | $\checkmark$ | $\checkmark$ | $\checkmark$ |
| S5A - 3  | 學生三 / Student 03     | 已遞交    | 24          | $\checkmark$ | <b>V</b>     | $\checkmark$ | $\checkmark$ | $\checkmark$ | $\checkmark$ | $\checkmark$ | $\checkmark$ | $\checkmark$ | $\checkmark$ | $\checkmark$ | $\checkmark$ | $\checkmark$ | $\checkmark$ | $\checkmark$ | $\checkmark$ | $\checkmark$ | $\checkmark$ | $\checkmark$ | $\checkmark$ | $\checkmark$ | $\checkmark$ | $\checkmark$ | $\checkmark$ |
| S5A - 4  | 學生四 / Student 04     | 已遞交    | 19          | $\checkmark$ | $\checkmark$ | $\checkmark$ | $\checkmark$ | $\checkmark$ | $\checkmark$ | $\checkmark$ | Х            | $\checkmark$ | Х            | $\checkmark$ | $\checkmark$ | $\checkmark$ | $\checkmark$ | $\checkmark$ | Х            | $\checkmark$ | $\checkmark$ | $\checkmark$ | Х            | $\checkmark$ | $\checkmark$ | $\checkmark$ | Х            |
| S5A - 5  | 學生五 / Student 05     | 已遞交    | 24          | $\checkmark$ | $\checkmark$ | $\checkmark$ | $\checkmark$ | $\checkmark$ | $\checkmark$ | $\checkmark$ | $\checkmark$ | $\checkmark$ | $\checkmark$ | $\checkmark$ | $\checkmark$ | $\checkmark$ | $\checkmark$ | $\checkmark$ | $\checkmark$ | $\checkmark$ | $\checkmark$ | $\checkmark$ | $\checkmark$ | $\checkmark$ | $\checkmark$ | $\checkmark$ | $\checkmark$ |
| S5B - 1  | 學生六 / Student 06     | 已遞交    | 6           | $\checkmark$ | Х            | Х            | Х            | Х            | $\checkmark$ | Х            | Х            | $\checkmark$ | Х            | $\checkmark$ | Х            | Х            | $\checkmark$ | $\checkmark$ | Х            | Х            | Х            | Х            | Х            | Х            | Х            | Х            | Х            |
| S5B - 2  | 學生七 / Student 07     | 已遞交    | 0           | Х            | Х            | Х            | Х            | Х            | Х            | Х            | Х            | Х            | Х            | Х            | Х            | Х            | Х            | Х            | Х            | Х            | Х            | Х            | Х            | Х            | Х            | Х            | Х            |
| S5B - 3  | 學生八 / Student 08     | 已遞交    | 0           | Х            | Х            | Х            | Х            | Х            | Х            | Х            | Х            | Х            | Х            | Х            | Х            | Х            | Х            | Х            | Х            | Х            | Х            | Х            | Х            | Х            | Х            | Х            | Х            |
| S5B - 4  | 學生九 / Student 09     | 已遞交    | 14          | Х            | $\checkmark$ | $\checkmark$ | $\checkmark$ | Х            | $\checkmark$ | $\checkmark$ | Х            | $\checkmark$ | Х            | $\checkmark$ | $\checkmark$ | Х            | $\checkmark$ | $\checkmark$ | Х            | $\checkmark$ | $\checkmark$ | Х            | Х            | $\checkmark$ | Х            | $\checkmark$ | Х            |
| S5B - 5  | 學生十 / Student 10     | 已遞交    | 18          | $\checkmark$ | $\checkmark$ | $\checkmark$ | $\checkmark$ | $\checkmark$ | $\checkmark$ | $\checkmark$ | Х            | $\checkmark$ | Х            | $\checkmark$ | $\checkmark$ | $\checkmark$ | Х            | $\checkmark$ | Х            | $\checkmark$ | $\checkmark$ | $\checkmark$ | Х            | $\checkmark$ | Х            | $\checkmark$ | $\checkmark$ |
| S6A - 1  | 學生十六 / Student<br>16 | 未遞交    |             |              |              |              |              |              |              |              |              |              |              |              |              |              |              |              |              |              |              |              |              |              |              |              |              |
| S6A - 2  | 學生十七 / Student<br>17 | 未遞交    |             |              |              |              |              |              |              |              |              |              |              |              |              |              |              |              |              |              |              |              |              |              |              |              |              |
| S6A - 3  | 學生十八 / Student<br>18 | 未遞交    |             |              |              |              |              |              |              |              |              |              |              |              |              |              |              |              |              |              |              |              |              |              |              |              |              |
| S6A - 4  | 學生十九 / Student<br>19 | 未遞交    |             |              |              |              |              |              |              |              |              |              |              |              |              |              |              |              |              |              |              |              |              |              |              |              |              |
| S6A - 5  | 學生二十 / Student<br>20 | 未遞交    |             |              |              |              |              |              |              |              |              |              |              |              |              |              |              |              |              |              |              |              |              |              |              |              |              |
| 基本能力說明   |                      |        |             |              |              |              |              |              |              |              |              |              |              |              |              |              |              |              |              | _            |              |              |              | _            |              |              |              |
| KS1-N1   | L-1:                 | 認識個位、  | 十位、百位、      | 千位和          | 萬位的          | 的位值          | 0            |              |              |              |              |              |              |              |              |              |              |              | (            |              | 網上學          | 與教           | 支援           |              | )            |              |              |
| KS1-M1   | 1-3:                 | 進行貨幣換! | 算及使用。       |              |              |              |              |              |              |              |              |              |              |              |              |              |              |              |              |              |              |              |              |              |              |              |              |
| KS1-M1   | 1-1:                 | 辨認香港的  | 流通貨幣。       |              |              |              |              |              |              |              |              |              |              |              |              |              |              |              |              |              |              |              |              |              |              |              |              |
| KS1-S1   | -1:                  | 辨認柱體、  | 錐體和球體。      |              |              |              |              |              |              |              |              |              |              |              |              |              |              |              |              | ļ            | 網上學          | 與教           | 支援           |              |              |              |              |

# 網上學與教支援 (WLTS)

# 網上學與教支援(WLTS)

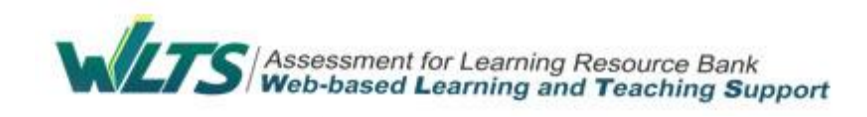

### 老師可以針對學生學習難點,包括透過STAR平台 了解到學生的學習需要

### ▶ WLTS亦設有學生天地

提供不同學習階段的遊戲,以輕鬆及有趣味的形式鞏 固學生所學知識。

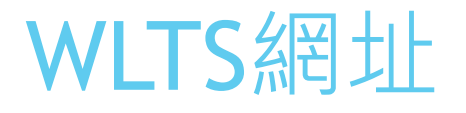

### http://wlts.edb.hkedcity.net/tc/home/index.html

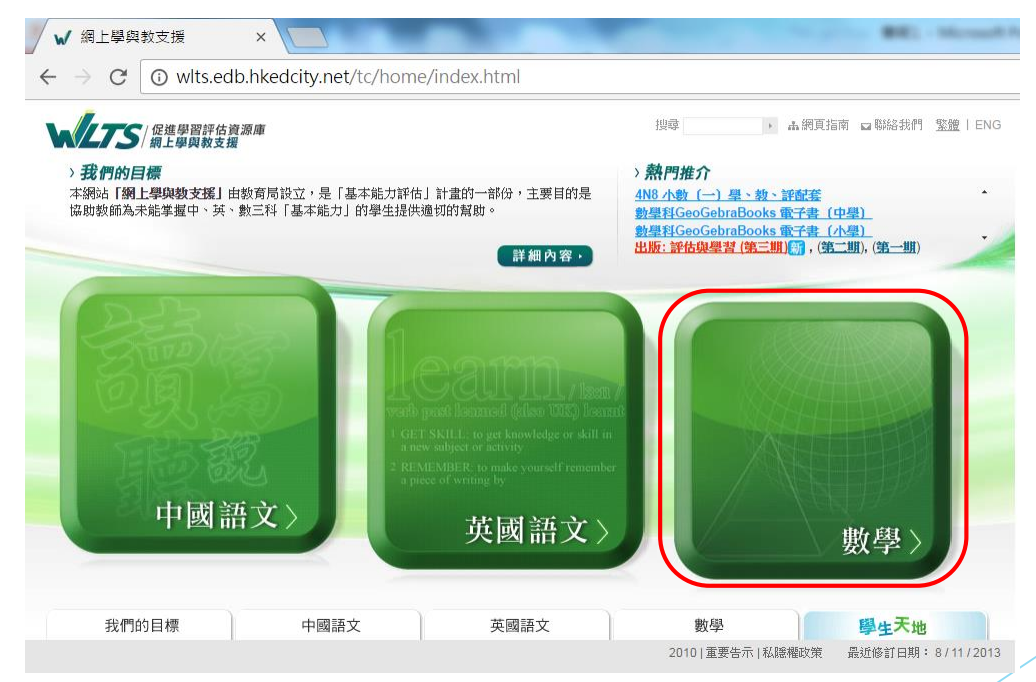

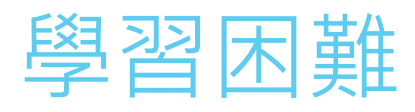

| <b>したまた</b><br>「促進學習評估資源庫<br>網上學與教支援                                                                                                    |                                                                                                    |                                                                                                    | 搜尋                                                           | ▶ ▲ 網頁指南                 | ■ 聯絡我們    | <u>繁體</u>   ENG |
|----------------------------------------------------------------------------------------------------|----------------------------------------------------------------------------------------------------|----------------------------------------------------------------------------------------------------|--------------------------------------------------------------|--------------------------|-----------|-----------------|
| 我們的目標                                                                                                    | 中國語文                                                                                                    | 英國語文                                                                                                    | 數學                                                           |                          | 學生天地      |                 |
|                                                                                                    |                                                                                                    |                                                                                                    |                                                              | 數學                       |           |                 |
| 搜尋結果                                                                                                    |                                                                                                    | 主頁 > 數                                                                                                    | 學 > 第二學習階段 (小四至小六                                            | ) > 數據處理範疇               | > 棒形圖 > ト | (S2-D2-2        |
| 學習範疇 -<br>第二學習階段(小四至小六)                                                                                                    |                                                                                                    | )<br>加速亚田 Elash                                                                                              | Player 7 - Authorwara 6 - +                                  |                          |           | ·二·于·于          |
| □ 數範疇                                                                                                    | FLASH<br>PLAYER                                                                                                    | R A A A A A A A A A A A A A A A A A A A                                                                      | ·装,請由此下載。                                                    | 分別閲覧 300F 蚁              |           | 1977年1月1日出版     |
| □ 度量範疇                                                                                                    |                                                                                                    |                                                                                                    |                                                              |                          | 9,1       | 重新搜尋            |
| ■ 圖形與空間範疇                                                                                                    | 日月7年、江北市4月4年7年                                                                                                    | 甘油的                                                                                                    |                                                              |                          |           |                 |
| <ul> <li>数据處理範疇</li> <li>象形圖</li> <li>律形圖</li> <li>KS2-D2-1 -<br/>開讀及解釋「一格代表1、<br/>2、10、100個單位」的棒形<br/>圖。</li> <li>KS2-D2-2 -<br/>採用「一格代表1、2、10、<br/>100個單位」的表示法製作権<br/>形圖。</li> </ul> | 跟進活動建議<br><u>期進活動建議(KS2F</u><br>學生學習時可能出現)<br>1 學生在製作棒形圖時<br>2 在製作棒形圖時<br>3 在統計的類別中<br>4 在繪製棒形圖時<br>5 在繪製棒形圖時<br>跳進活動建議 | 其他資源<br>)2-2)<br>的困難(僅供參考)<br>副時,忽略了每格的刻度要<br>學生會忘記或不懂得寫上<br>• 著某類別的數量是「0」<br>• 學生不懂得每條棒的闊度<br>• 學生不知道棒與棒之間的 | 平均分配。<br>橫軸、縱軸的名數和數量單位及<br>等,學生誤以為該類別不需要繪<br>須要相等。<br>距離要相等。 | 2.標題等有關資料<br>在統計圖中。      | )<br>)    |                 |
| KS2-D2-3 -                                                                                                    | <b>乞</b> 稱                                                                                                    | 題羽舌駐                                                                                                    | 商会                                                           | 所處理的<br><sup>國羽</sup> 国難 | 建議時間      | 可供學             |

# 跟進活動建議

| 形間。                        |   | 跟進活動建議                                                                                                    |       |                                                                  |                       |              |            |
|----------------------------|---|----------------------------------------------------------------------------------------------------|-------|------------------------------------------------------------------|-----------------------|--------------|------------|
| KS2-D2-3 -<br>閱讀及解釋數據較大的棒形 |   | 名稱                                                                                                    | 學習重點  | 簡介                                                               | 所處理的<br>學習困難<br>(見上文) | 建議時間<br>(分鐘) | 可供學<br>生自學 |
| 簡報                         |   | 製作棒形圖(一)                                                                                                    | 製作棒形圖 | 教師播放簡報「製作捧形圖<br>(一)」, 課學生認識棒形圖的各<br>個組成部分,以掌握製圖的要點。              | 12<br>34<br>5         | 10           | ~          |
| 互動遊<br>戲                   |   | 製作棒形圖(二)<br><sup>1</sup> . ************************************                                                                          | 製作棒形圖 | 透過互動課業「製作棒形圖<br>(二)」,讓學生嘗試製作棒形<br>圖。                             | 12<br>34<br>5         | 15           | ~          |
| 工作紙                        |   | <ul> <li>一起製作棒形圖</li> <li>● 預覧 &gt;</li> <li>● 下載 &gt;</li> </ul>                                                                        | 製作陸   | 透過工作紙「一起製作棒形圖」,<br>讓學生掌握製圖時要注意的地方。                               | 12<br>34<br>5         | 20           | -          |
| 入<br>教<br>案                | } | 食物部<br><sup>●</sup> <sup>●</sup> <sup>●</sup> <sup>●</sup> <sup>●</sup> <sup>●</sup> <sup>●</sup> <sup>●</sup> <sup>●</sup> <sup>●</sup> | 製作棒形圖 | 透過課堂活動「食物部」,讓學生<br>得到搜集及整理數據的經驗;再通<br>過製作棒形圖,讓學生掌握製圖時<br>要注意的地方。 | 12<br>34<br>5         | 20           | -          |

# 學生網上自學

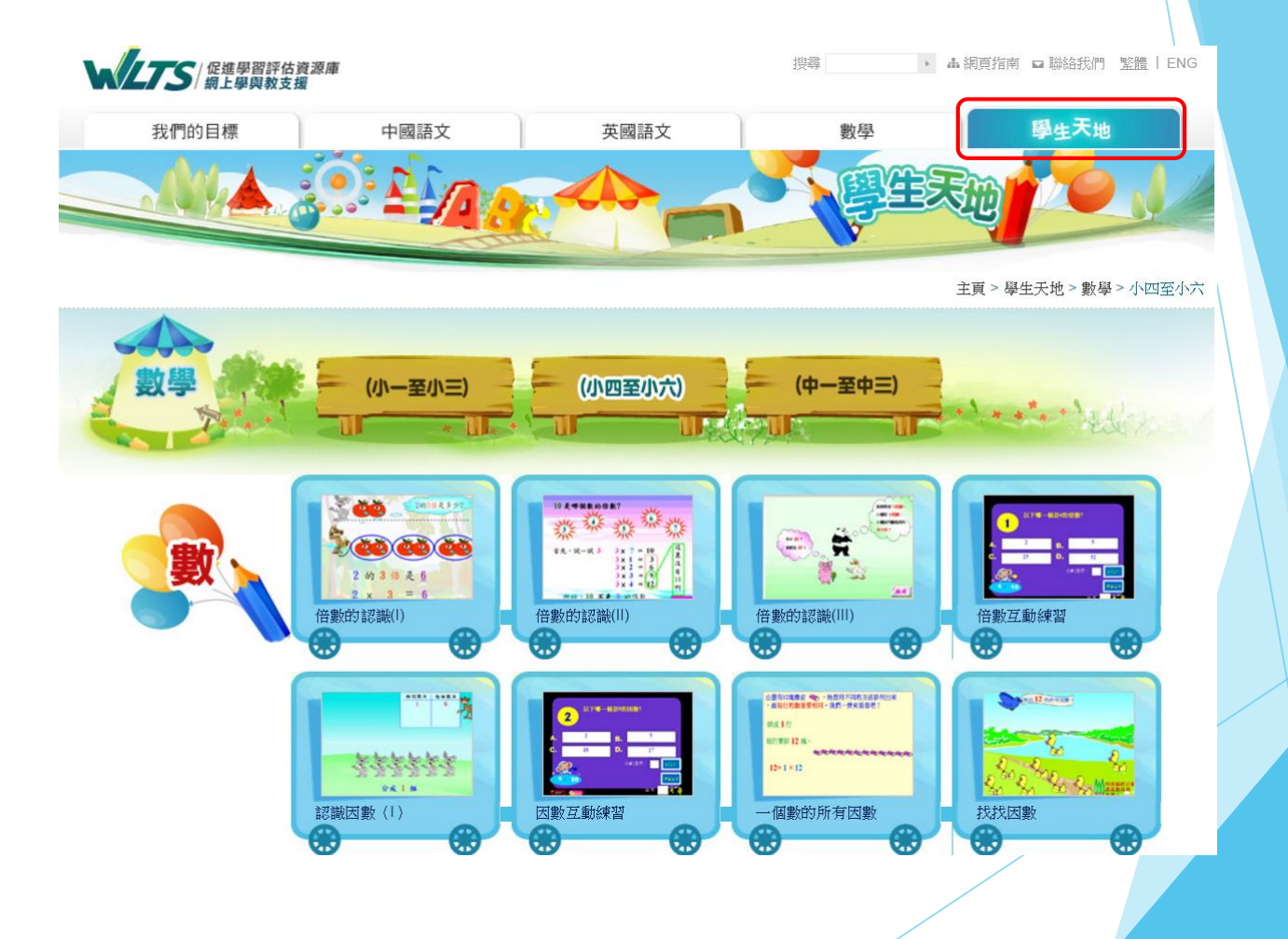

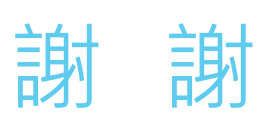